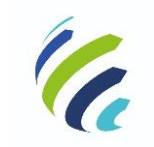

Manual do Usuário

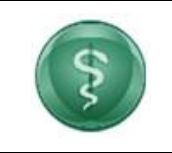

Código/Sigla:

CRM VIRTUAL Nome do Projeto: CONSELHO REGIONAL DE MEDICINA VIRTUAL

# Manual do Usuário – Pessoa Jurídica – CRM Virtual

Versão [1.0]

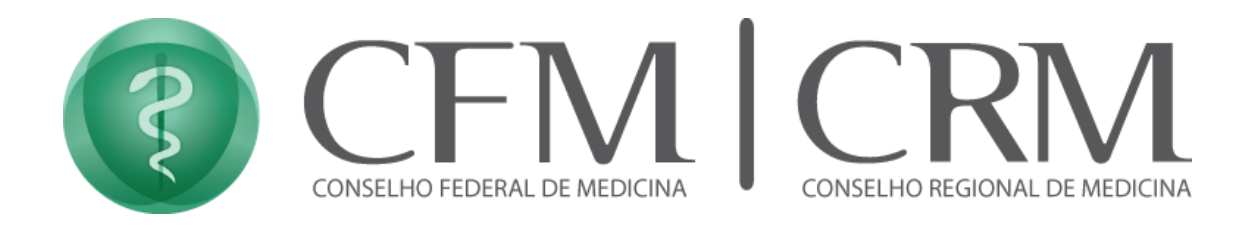

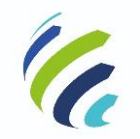

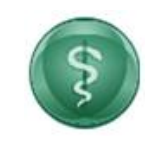

### Manual do Usuário

Código/Sigla:

CRM VIRTUAL Nome do Projeto: CONSELHO REGIONAL DE MEDICINA VIRTUAL

#### Sumário

| Sumário2                                                                       |
|--------------------------------------------------------------------------------|
| Objetivo deste Manual do Usuário                                               |
| Bem-vindo ao CRM Virtual5                                                      |
| 3. Funcionalidades e Serviços                                                  |
| 3.1. Identificar o Serviço e realizar login de Pessoa Jurídica (com inscrição) |
| <b>3.2</b> - Novo Prestador                                                    |
| <b>3.2.1 – Aba Identificação</b>                                               |
| 3.2.2 – Aba Natureza                                                           |
| <b>3.2.3</b> – Aba Documentos                                                  |
| 3.2.4 – Aba Corpo Societário                                                   |
| 3.2.5 – Aba Corpo Clínico                                                      |
| 3.2.5.1 – Inclusão Individual                                                  |
| 3.2.5.1 – Inclusão Em Lote                                                     |
| 3.2.6 – Aba Especialidades / Áreas de atuação / Serviços / Atividades          |
| <b>3.2.6.1 – Chefe Técnico de Serviço</b>                                      |
| 3.2.7 – Aba Recursos Humanos e Materiais                                       |
| <b>3.2.8</b> – Aba Envio de Documentos                                         |
| 3.2.9 – Painel de Acompanhamento                                               |
| 3.3. Login de Acesso de Pessoa Jurídica (primeiro acesso)                      |
| 3.4 Serviços disponíveis para Pessoa Jurídica (com inscrição)                  |
| 3.4.2 Dados Gerais                                                             |
| 3.4.2.3 – Comissão de Ética                                                    |
| 3.4.2.4 – Corpo Clínico                                                        |
| <b>3.4.2.5 – Diretor Técnico</b>                                               |
| 3.4.2.6 – Diretoria Clínica                                                    |
| 3.4.2.7 – E-mail                                                               |
| 3.4.2.8 - Endereço                                                             |
| 3.4.2.9 – Especialidades                                                       |
| 3.4.2.10 – Recursos Materiais                                                  |
| <b>3.4.2.11 – Serviços</b>                                                     |
| 3.4.3 – Certificados e Certidões                                               |
| 3.4.3.1 – Certidão de Direção Técnica                                          |
| <b>3.4.3.2 – Certidão de Inscrição</b>                                         |
| 3.4.3.3 – Certidão de Responsabilidade Técnica PGRSS                           |
| 3.4.3.4 – Certidão de Responsabilidade Técnica para Especialidade              |
| 3.4.3.5 – Certidão de Responsabilidade Técnica para Serviço                    |
| 3.4.3.6 – Certificado de Regularidade de Inscrição                             |
| 3.4. Renovação do Certificado de Regularidade                                  |
| 3.4.5 Regimento Interno do Corpo Clínico                                       |
| <i>3.4.6 Cancelamento</i>                                                      |

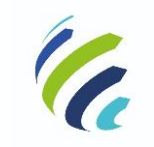

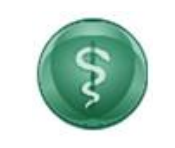

Manual do Usuário

Código/Sigla:

CRM VIRTUAL Nome do Projeto: CONSELHO REGIONAL DE MEDICINA VIRTUAL

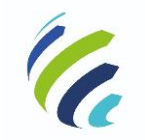

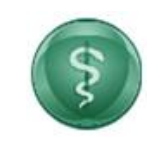

Manual do Usuário

Código/Sigla:

CRM VIRTUAL Nome do Projeto: CONSELHO REGIONAL DE MEDICINA VIRTUAL

# Objetivo deste Manual do Usuário

Este manual tem como objetivo instruir os colaboradores na utilização do CRM Virtual. Para isso, apresentamos a utilização das funcionalidades contidas no sistema.

Para esclarecimento de eventuais dúvidas ou mais informações, solicite auxílio entrando em contato com o seu CRM.

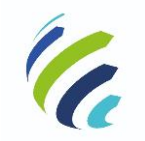

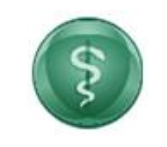

Código/Sigla:

Manual do Usuário

CRM VIRTUAL Nome do Projeto: CONSELHO REGIONAL DE MEDICINA VIRTUAL

# Bem-vindo ao CRM Virtual

O CRM Virtual, acessível por meio do endereço http://crmvirtual.cfm.org.br/UF, é o canal de acesso eletrônico do médico e diretor técnico, atendendo tanto pessoa física quanto jurídica, para solicitação e utilização dos serviços do Conselho de Medicina, aliando comodidade com a máxima segurança.

| CRM-DF CRM VIRTUA                                          | L<br>L de medicina do distrito federal |             | 3/                                                   | FALE CONOSCO |   |
|------------------------------------------------------------|----------------------------------------|-------------|------------------------------------------------------|--------------|---|
| ENCONTRE<br>SERVIÇOS PARA                                  | EMPRESAS                               | MÉDICOS     | CIDADÃO                                              | Тороз        |   |
|                                                            | Qual serviçõ está procurando?          | Q           |                                                      |              | 0 |
| EMPRESA<br>Atualizar e-mail do médico ou<br>empresa médica | Busca por estabeleci<br>saude          | Imento de   | EMPRESA<br>Emissão da 2ª via de<br>Anuidades e Taxas | Doleto de    |   |
| EMPRESA<br>Emissão de 2a. via de Boleto                    | EMPRESA<br>Emite Certidão de C<br>PJ   | ancelamento | EMPRESA<br>Emite Certidão de In:<br>Pessoa Jurídica  | scrição de   |   |
| EMPRESA<br>Emite Certidão de                               | Empresa<br>Emitir certidão de qu       | Ilitação de | EMPRESA<br>Emitir certificado de                     | regularidade |   |

# 3. Funcionalidades e Serviços

No sistema, é possível emitir certificados ou certidões diversas, alterar dados cadastrais, solicitar renovação do certificado de regularidade, alterar diretoria técnica, alterar corpo clínico, verificar pendências diversas e emitir pagamentos via cartão ou boleto.

|                                                                                                    | TUAL<br>ONAL DE MEDICINA DE SERGIPE | TB      | 3       | FALE CONOSCO |
|----------------------------------------------------------------------------------------------------|-------------------------------------|---------|---------|--------------|
| ENCONTRE<br>SERVIÇOS PARA                                                                                  | EMPRESAS                            | MÉDICOS | CIDADÃO | Тороз        |
|                                                                                                    | Qual serviço está procurando?       | ٩       |         |              |
| EMPRESA i MÉDICO<br>Atualizar e-mail do médico ou empo<br>Atualização de e-mail no cadastro médico ou empo | resa médica<br>sa médica            |         |         |              |
| CIDADÃO<br>Busca Médico<br>Servico que permite ao cidadão verificar a situação                             | do médico inscrito                  |         |         | (A)          |
| MÉDICO                                                                                                    |                                     |         |         | 5            |

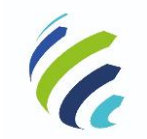

Manual do Usuário

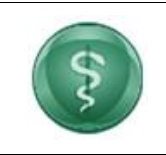

Código/Sigla:

CRM VIRTUAL Nome do Projeto: CONSELHO REGIONAL DE MEDICINA VIRTUAL

# 3.1. Identificar o Serviço e realizar login de Pessoa Jurídica (com inscrição)

O diretor técnico deve identificar a funcionalidade e solicitar acesso ao CRM Virtual:

| 1 |                                                       | TUAL IN THE CONSIGN                                                                                                    |
|---|-------------------------------------------------------|----------------------------------------------------------------------------------------------------|
|   | ENCONTRE<br>SERVIÇOS PARA                             |                                                                                                    |
|   | INICIO > SURVIÇOS > EMITE CERTIDÃO DE CANCELAMENTO PJ | PRESTADOR DE SERVIÇOS MÉDICO                                                                                                    |
|   | Сенза                                                 | nite Certidão de Cancelamento PJ<br>Ilo que comprova que a inscrição do estabelecimento de saúde foi cancellada.                                                                                                    |
|   | O que é ?                                             | <ul> <li>A Certisão de Cancelamento atesta que a empresa médica encerrou suas atividades perante o Conselho de Medicina<br/>sem pendências.</li> </ul>                                                                                                    |
|   | Etapas para a realização<br>deste serviço<br>—        | Etapas para a realização deste serviço O Diguer monto podera recorres Certistão de Cancelamento da empresa médica que representa no Portal de Ponto, segundo os segundes passos Acessar Portal de Serviço do CREMESE Acesse o Portal de Serviço do CREMESE |

A seguir, o diretor técnico deve inserir o CRM ou CPF e selecionar qual CRM (UF) ele deseja acessar e, em seguida, acionar o botão "CONTINUAR":

| CRM-DF CRM VIRTU,<br>CONSELHO REGION ← Voltar | AL<br>AL DE MEDICINA DO DISTRITO FEDERAL       |  |
|-----------------------------------------------|------------------------------------------------|--|
|                                               | • Pessoa jurídica                              |  |
|                                               | № do CRM/CPF do Diretor Técnico                |  |
|                                               | CONTINUAR                                      |  |
|                                               | ou                                             |  |
|                                               | Clique aqui para cadastro de um novo Prestador |  |

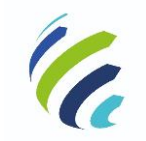

#### Manual do Usuário

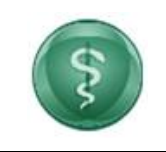

Código/Sigla:

CRM VIRTUAL Nome do Projeto: CONSELHO REGIONAL DE MEDICINA VIRTUAL

# 3.1.1 – Diretor Técnico de mais de um prestador

Caso o usuário esteja cadastrado como diretor técnico em mais de uma empresa para o CRM (UF) selecionado, deverá escolher com qual prestador deseja se autenticar na aplicação do CRM Virtual e, em seguida, inserir sua senha de acesso e acionar a opção "ENTRAR".

← Voltar

| <ul> <li>Pessoa jurídica</li> </ul> |   |
|-------------------------------------|---|
| Prestador                           |   |
| 7-DF-PRESTADOR - 7/DF               | ~ |
| Selecione                           | * |
| 7-DF-PRESTADOR - 7/DF               |   |
| 749-DF-PRESTADOR - 749/DF           |   |
| 0-DF-TESTANDO                       |   |
| O-DF-T                              |   |
| 0-DF-TESTE                          |   |
| 0-DF-TS                             |   |
| 0-DF-TESTER                         |   |
| 0-DF-teste                          |   |
| 0-DF-teste01/06                     |   |
| 0-DF-TESTE                          |   |
| 0-DF-TESTE                          |   |

|   | M VIRTUAL<br>SELHO REGIONAL DE MEDICINA DO DISTRITO FEDERAL | as and        |
|---|-------------------------------------------------------------|---------------|
|   |                                                             |               |
|   | Prestador<br>7-DF-PRESTADOR - 7/DF                          |               |
|   | Senha                                                       | •             |
|   | Recuperar senha                                             | PTCHA<br>Toma |
| - | ENTRAR<br>Novo Prestador                                    |               |
|   |                                                             |               |

Para recuperar a senha, basta acionar a opção "Recuperar senha", informar os dados solicitados e acionar "Recuperar" para receber email com as instruções:

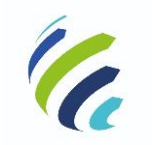

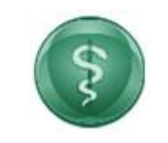

#### Manual do Usuário

| Código | /Sigla: |
|--------|---------|
| courge |         |

CRM VIRTUAL Nome do Projeto: CONSELHO REGIONAL DE MEDICINA VIRTUAL

| Image: CRM-DF       CRM VIRTUAL         CONSELHO REGIONAL DE MEDICINA DO DISTRITO FEDERAL |                                                                        |   |  |  |  |  |
|-------------------------------------------------------------------------------------------|------------------------------------------------------------------------|---|--|--|--|--|
| ← Voltar                                                                                  |                                                                        |   |  |  |  |  |
|                                                                                           | ○Pessoa jurídica                                                       |   |  |  |  |  |
|                                                                                           | Prestador<br>7-DF-PRESTADOR - 7/DF                                     | ~ |  |  |  |  |
|                                                                                           | Senha                                                                  | • |  |  |  |  |
|                                                                                           | Recuperar senha     Não sou um robô     RECEPTORA     Nacional - Tenna |   |  |  |  |  |
|                                                                                           | ENTRAR<br>Novo Prestador                                               |   |  |  |  |  |

| CRM-DF CRM VIRTU<br>CONSELHO REGION | IAL<br>NAL DE MEDICINA DO DISTRITO FEDERAL              |
|-------------------------------------|---------------------------------------------------------|
|                                     |                                                         |
|                                     | •Recuperar Senha                                        |
|                                     | N° CRM do Diretor Técnico*<br>8850                      |
|                                     | CRM                                                     |
|                                     | CPF*                                                    |
|                                     | Prestador                                               |
|                                     | Selecione V                                             |
|                                     | CNPJ*                                                   |
|                                     | Não sou um robô                                         |
|                                     | Os campos marcados com asteríscos (*) são obrigatórios. |
|                                     | RECUPERAR                                               |
|                                     |                                                         |

Ao acessar o CRM Virtual, o Diretor Técnico tem acesso a diversos tipos de serviços de acordo com o tipo e a situação de sua inscrição. Essa relação de serviços é definida por cada CRM, de acordo com suas necessidades.

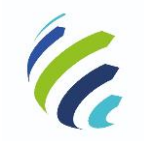

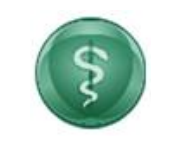

#### Manual do Usuário

Código/Sigla:

CRM VIRTUAL Nome do Projeto: CONSELHO REGIONAL DE MEDICINA VIRTUAL

Ao realizar o acesso ao CRM Virtual com a inscrição **Definitiva Ativa** ou **Provisória em Homologação**, o sistema poderá disponibilizar as seguintes opções:

Painel de Pendências Dados Gerais Declarações e Certidões Visto em Alteração Contratual Renovação do Certificado de Regularidade Regimento Interno do Corpo Clínico Anuidades e Taxas Cancelamento Emissão de 2ª via de Boleto

No Painel de Pendências, poderão ser visualizadas pendências identificadas no cadastro da empresa, com as orientações necessárias para a sua regularização:

| CRM-DF 📾                                 | M VIRTUAL Bem Vindo, Medicos - 8850/df (CRM: 8850 DF) 7 - DF - DEFINITIVA - REGULAR 💙 13:44 🕒 Sair                                                                                                    |  |  |  |  |  |  |
|------------------------------------------|----------------------------------------------------------------------------------------------------|--|--|--|--|--|--|
| Painel de Pendências                     | Deinel de Dandéncies                                                                                                    |  |  |  |  |  |  |
| Dados Gerais 🗸 🗸                         | Painei de Pendencias                                                                                                    |  |  |  |  |  |  |
| Declarações e Certidões 🗸 🗸              | Diretoria Clínica                                                                                                    |  |  |  |  |  |  |
| Visto em Alteração Contratual            | <ul> <li>Não há Diretor Clínico indicado para esse estabelecimento. Favor verificar o procedimento no menu ao lado, opção: Diretoria Clínica. <u>Resolução CFM</u><br/>2147/2016 - https://sistemas.cfm.org.br/normas/visualizar/resolucoes/BR/2016/2147</li> </ul> |  |  |  |  |  |  |
| Renovação do Certificado de Regularidade |                                                                                                    |  |  |  |  |  |  |
| Regimento Interno do Corpo Clínico       | Renovação do Certificado de Regularidade O Certificado de Regularidade da empresa está vencido. Favor verificar o procedimento no menu ao lado, opção: Renovação do Certificado de Regularidade                                                                     |  |  |  |  |  |  |
| Anuidades e Taxas 🗸 🗸                    | Financeiro - Débitos Vencidos                                                                                                    |  |  |  |  |  |  |
| Cancelamento                             | Encontrados Débitos Financeiros em aberto. Favor verificar na opção correspondente                                                                                                    |  |  |  |  |  |  |
| Emissão de 2ª via de boleto              |                                                                                                    |  |  |  |  |  |  |
|                                          |                                                                                                    |  |  |  |  |  |  |
|                                          |                                                                                                    |  |  |  |  |  |  |
|                                          |                                                                                                    |  |  |  |  |  |  |

Ao realizar o acesso ao CRM Virtual com a inscrição **Definitiva** ou **Provisória** e com a situação **Cancelada**, o sistema disponibiliza as seguintes opções:

Painel de Pendências Declarações e Certidões

Da mesma forma, situações que exigem regularização serão apresentadas no Painel de Pendências.

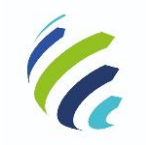

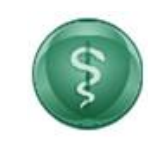

#### Manual do Usuário

#### Código/Sigla:

CRM VIRTUAL Nome do Projeto: CONSELHO REGIONAL DE MEDICINA VIRTUAL

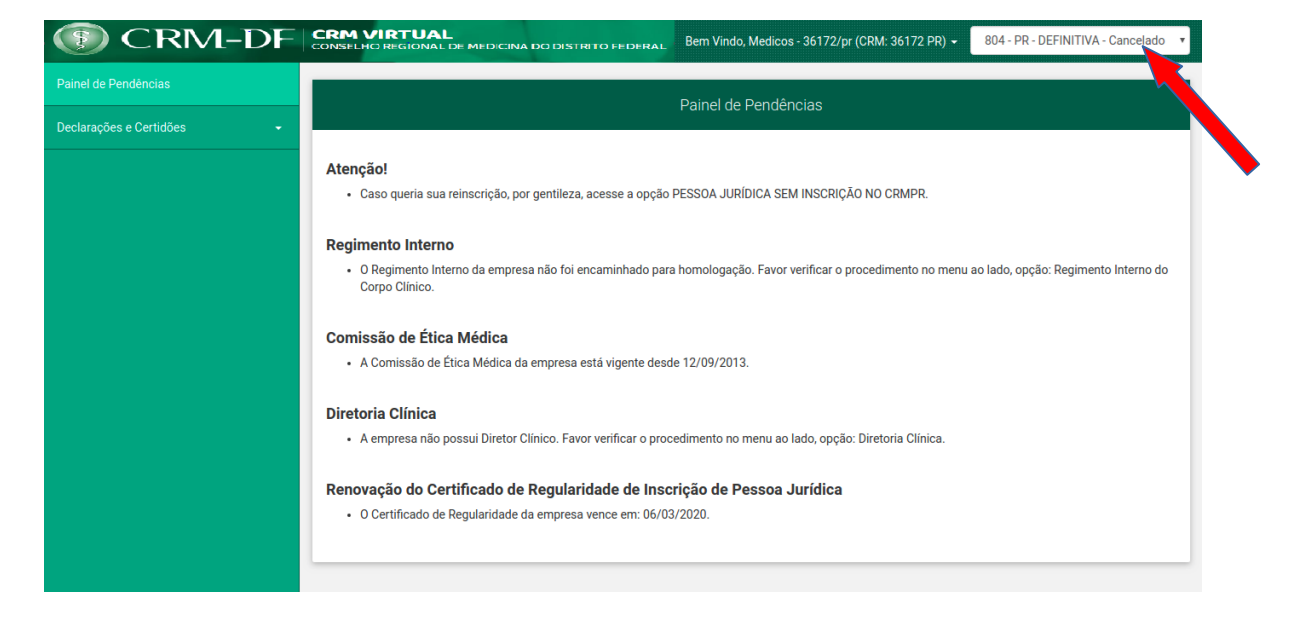

Ao realizar o acesso ao Portal de Serviços com a inscrição **Definitiva** ou **Provisória** e com a situação **Provisória**, o sistema disponibiliza as seguintes opções:

Declarações e Certidões Anuidade e Taxas

| CRM VIRTUAL<br>CONSELIO REGIONAL DE MEDICINA DO DISTRITO FEDERAL BEM VINDO, MEDICOS - 36172/pr (CRM: 36172 PR) - 804 - PR - DEFINITIVA - Provisório                                     | •                                                                                                    |  |  |  |  |
|----------------------------------------------------------------------------------------------------|----------------------------------------------------------------------------------------------------|--|--|--|--|
|                                                                                                    | 1                                                                                                    |  |  |  |  |
|                                                                                                    | 1                                                                                                    |  |  |  |  |
| Regimento Interno                                                                                                    |                                                                                                    |  |  |  |  |
| <ul> <li>O Regimento Interno da empresa não foi encaminhado para homologação. Favor verificar o procedimento no menu ao lado, opção: Regimento Interno do<br/>Corpo Clínico.</li> </ul> |                                                                                                    |  |  |  |  |
| Comissão de Ética Médica                                                                                                    |                                                                                                    |  |  |  |  |
| A Comissão de Ética Médica da empresa está vigente desde 12/09/2013.                                                                                                    |                                                                                                    |  |  |  |  |
| Diretoria Clínica                                                                                                    |                                                                                                    |  |  |  |  |
| A empresa não possui Diretor Clínico. Favor verificar o procedimento no menu ao lado, opção: Diretoria Clínica.                                                                         |                                                                                                    |  |  |  |  |
| Renovação do Certificado de Regularidade de Inscrição de Pessoa Jurídica                                                                                                    |                                                                                                    |  |  |  |  |
| O Certificado de Regularidade da empresa vence em: 06/03/2020.                                                                                                    |                                                                                                    |  |  |  |  |
|                                                                                                    | J                                                                                                    |  |  |  |  |
|                                                                                                    |                                                                                                    |  |  |  |  |
|                                                                                                    |                                                                                                    |  |  |  |  |
|                                                                                                    |                                                                                                    |  |  |  |  |
|                                                                                                    | Regimento Interno       • 0 Regimento Interno         • 0 Regimento Interno       • 0 Regimento Interno         • 0 Regimento Interno       • • • • • • • • • • • • • • • • • • • |  |  |  |  |

Ao realizar o acesso ao Portal de Serviços com a inscrição **Definitiva** ou **Provisória** e com a situação **Inoperante** ou **Em Cancelamento** ou **Suspensa** ou **Pendente**, o sistema apresenta a mensagem "Sua inscrição não permite acesso aos serviços".

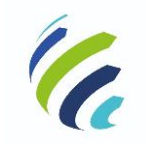

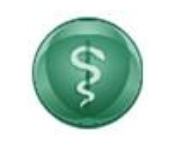

#### Manual do Usuário

Código/Sigla:

CRM VIRTUAL Nome do Projeto: CONSELHO REGIONAL DE MEDICINA VIRTUAL

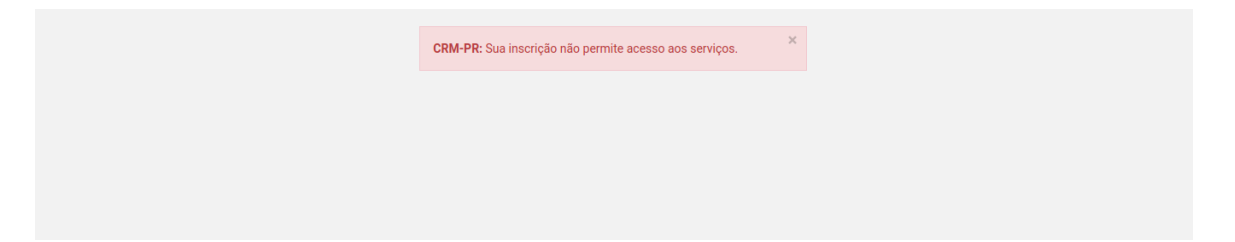

Caso o Diretor Técnico tenha registro em mais de uma empresa e já esteja logado, será possível, a qualquer momento, alternar para a visualização de outro prestador. Basta selecionar a empresa desejada e será direcionado para a tela do novo login:

| (§) CRM-E                              | OF CRM VIRTUAL<br>CONSELHO REGIONAL DE MEDICINA DO DISTRITO FEDERAL                                                                                                    | Bem-vindo, Medicos!                                                 | 7 - DF - PROVISÓRIA - PENDENTE 🗸 14:49 🕞 Sair                    |
|----------------------------------------|----------------------------------------------------------------------------------------------------|---------------------------------------------------------------------|------------------------------------------------------------------|
| <u> </u>                               |                                                                                                    |                                                                     | 7- DF - PROVISORIA - PENDENTE<br>749 - DF - DEFINITIVA - REGULAR |
| ainel de Pendências                    |                                                                                                    |                                                                     |                                                                  |
| idos Gerais 🚽                          | Painel de Pendências                                                                                                    |                                                                     |                                                                  |
| rtificados e Certidões 🗸 🗸             |                                                                                                    |                                                                     |                                                                  |
| novação do Certificado de Regularidade | Financeiro - Débitos Vencidos  Encontrados Débitos Financeiros em aberto. Favor verificar na opção correspondente                                                                                          |                                                                     |                                                                  |
| gimento Interno do Corpo Clínico       | Diretoria Clínica/Diretor Técnico                                                                                                    |                                                                     |                                                                  |
| ancelamento                            | <ul> <li>A direção técnica e clínica somente poderá ser ocupada pelo mesmo médico, quando o corp<br/>a situação. Conforme Resolução CFM. 2147/2016 - https://sistemas.cfm.org.br/normas/visuali</li> </ul> | o clínico for inferior a 30 médicos.<br>zar/resolucoes/BR/2016/2147 | Sua empresa já ultrapassou esse limite. Favor, regularizar       |

# **3.1.2 – Caso selecione prestador com cadastramento iniciado**

Caso o Diretor Técnico tenha um cadastro de novo prestador em andamento, o sistema disponibiliza a opção para continuar o cadastro.

| CRM-DF CRM VIRTU<br>CONSELHO REGIO ← Voltar | JAL<br>NAL DE MEDICINA DO DISTRITO FEDERAL |
|---------------------------------------------|--------------------------------------------|
|                                             | ∘Pessoa jurídica                           |
|                                             | Prestador<br>0-DF-TESTE V                  |
|                                             | Não sou um robô                            |

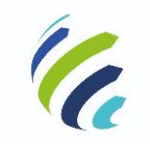

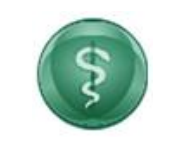

Código/Sigla:

 Manual do Usuário

 CRM VIRTUAL
 Nome do Projeto:
 CONSELHO REGIONAL DE MEDICINA VIRTUAL

# 3.2 - Novo Prestador

Caso necessário, o Diretor Técnico pode optar por realizar um novo cadastro de prestador:

| IM VIRTUAL<br>SELHO REGIONAL DE MEDICINA DO DISTRITO FEDERAL | AL                         |  |
|--------------------------------------------------------------|----------------------------|--|
| •Pessoa jurídica                                             |                            |  |
| Prestador<br>Selecione                                       | ~                          |  |
| Senha<br>Recuperar senha                                     |                            |  |
| Vião sou um robô                                             | KCAFTCHA<br>Marsias - Tuma |  |
| ENTRAR<br>Novo Prestador                                     |                            |  |
|                                                              |                            |  |

Após receber as primeiras informações, o CRM Virtual irá apresentar o formulário adequado para o caso:

| ~         |
|-----------|
| Confirmar |
|           |

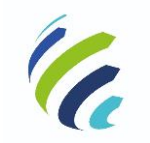

### Manual do Usuário

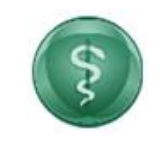

Código/Sigla:

CRM VIRTUAL Nome do Projeto: CONSELHO REGIONAL DE MEDICINA VIRTUAL

| Classificação:                                         |   |
|--------------------------------------------------------|---|
| CENTRO DE SAÚDE                                        | ~ |
|                                                        |   |
| A empresa é Eirelli, unipessoal ou MEI e você é sócio? |   |

# 3.2.1 – Aba Identificação

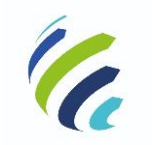

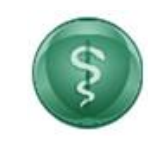

#### Manual do Usuário

#### Código/Sigla:

CRM VIRTUAL Nome do Projeto: CONSELHO REGIONAL DE MEDICINA VIRTUAL

| Pré-prestador                                                                                  |                                                                     |                              |
|------------------------------------------------------------------------------------------------|---------------------------------------------------------------------|------------------------------|
| Diretor Técnico<br>NOME:MEDICOS - 9579/DF<br>CPF:387.095.461-20<br>N° CRM:9579<br>UF:DF        |                                                                     |                              |
| Identificação Natureza Documentos Corpo Societário<br>Envio de Documentos                      | Corpo Clínico Especialidades/Áreas de atuação/Serviços/Atividades R | Recursos Humanos e Materiais |
| Razão Social:                                                                                  | Nome Fantasia:                                                      |                              |
| Informe o CNPJ da Empresa:<br>Caso ainda não possua um CNPJ válido, o cadastro poderá ser pros | eguido com o                                                        |                              |
| Endereço do Prestador                                                                          |                                                                     |                              |
| CEP: Buscar                                                                                    |                                                                     |                              |
| Logradouro:                                                                                    | Número:                                                             |                              |
| Bairro:                                                                                        | Estado:                                                             |                              |
| Cidade:                                                                                        | Complemento:                                                        |                              |
| Tipo de Instalação:-                                                                           | Classificação: 🛛 ·                                                  | ~                            |
| Telefone                                                                                       |                                                                     |                              |
| Tipo Telefone:                                                                                 | V Telefone:                                                         |                              |
| Email:                                                                                         |                                                                     |                              |
| Mantenedora                                                                                    |                                                                     |                              |
| Informe o CNPJ da Empresa Mantenedora:                                                         |                                                                     |                              |

# 3.2.1.1 - Cadastrar CNPJ de Empresa mantenedora

Caso informe um CNPJ de empresa mantenedora que não esteja cadastrado no CRM:

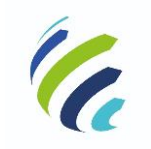

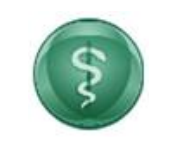

### Manual do Usuário

| Couldo/Siula: |
|---------------|
|---------------|

CRM VIRTUAL Nome do Projeto: CONSELHO REGIONAL DE MEDICINA VIRTUAL

| Nenhuma en   | presa foi encontrada para | este |
|--------------|---------------------------|------|
| CNPJ, deseja | cadastrar uma nova?       | Core |
|              | coostroi: onto novo. s    |      |

|                     | E             |
|---------------------|---------------|
| tazão Social        | te<br>tr      |
| stado:              |               |
| Selecione uma opção | ~             |
| :NPJ da Empresa:    |               |
| 89.684.264/0001-15  |               |
| latureza Jurídica:  |               |
| Selecione uma opção | ~             |
|                     |               |
| Fech                | har ConFirmar |

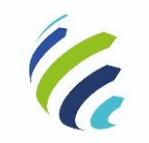

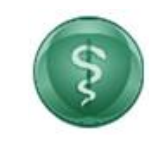

Manual do Usuário

Código/Sigla:

CRM VIRTUAL Nome do Projeto: CONSELHO REGIONAL DE MEDICINA VIRTUAL

# 3.2.2 – Aba Natureza

| - p                                                                                                    |                           |                              |   |                                        |     |                  |  |
|----------------------------------------------------------------------------------------------------|---------------------------|------------------------------|---|----------------------------------------|-----|------------------|--|
| Diretor Técnico                                                                                                    |                           |                              |   |                                        |     |                  |  |
| NOME: MEDICOS - 8850/DF                                                                                                    |                           |                              |   |                                        |     |                  |  |
| CPF: 002.272.747-76                                                                                                    |                           |                              |   |                                        |     |                  |  |
| N° CRM: 8850                                                                                                    |                           |                              |   |                                        |     |                  |  |
| UF: DF                                                                                                    |                           |                              |   |                                        | Exe | :luir Rascunho 📋 |  |
|                                                                                                    |                           |                              |   |                                        |     |                  |  |
| Natureza Jurídica: Característic<br>Privada Pública                                                                                                    | a:-                       |                              | ~ | Categoria:-                            |     | ~                |  |
| Natureza Jurídica: Característic<br>Privada Pública<br>Abrangência do Serviço:                                                                                                    | a:-<br>Tipo de Gestão:-   |                              | * | Categoria:<br>Modalidade de Inscrição: |     | ~                |  |
| Natureza Jurídica: Característic<br>Privada Pública<br>Abrangência do Serviço:<br>A empresa presta serviços relacionados a instuições de ensino?                                             | a: ·<br>Tipo de Gestão: · | Condição de Funcionamento: : | ~ | Categoria:<br>Modalidade de Inscrição: |     | ~                |  |
| Natureza Jurídica: Característic<br>Privada Pública<br>Abrangência do Serviço:<br>A empresa presta serviços relacionados a instuições de ensino?<br>Sim· Não·                                | a:-<br>Tipo de Gestão:-   | Condição de Funcionamento: - | * | Categoria:<br>Modalidade de Inscrição: | ~   | ~                |  |
| Natureza Jurídica - Característic<br>Privada Pública<br>Abrangência do Serviço -<br>A empresa presta serviços relacionados a instuições de ensino?-<br>Sim Não-<br>Tito de Estabelecimento : | a:-<br>Tipo de Gestão:-   | Condição de Funcionamento: - | ~ | Categoria:<br>Modalidade de Inscrição: | ~   | ~                |  |

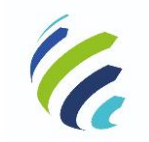

Manual do Usuário

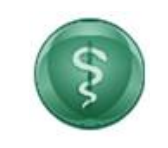

Código/Sigla:

CRM VIRTUAL Nome do Projeto: CONSELHO REGIONAL DE MEDICINA VIRTUAL

# 3.2.3 – Aba Documentos

| Diretor Técnico                                                              |         |                                   |                                 |                   |
|------------------------------------------------------------------------------|---------|-----------------------------------|---------------------------------|-------------------|
| NOME: MEDICOS - 9579/DF                                                      | •       |                                   |                                 |                   |
| CPF:387.095.461-20                                                           |         |                                   |                                 |                   |
| N° CRM: 9579                                                                 |         |                                   |                                 |                   |
| UF:DF                                                                        |         |                                   | E                               | xcluir Rascunho 📋 |
| Local de Registro:                                                           |         | Data de Registro do<br>DD/MM/AAAA | Documento:                      |                   |
|                                                                              |         |                                   |                                 |                   |
| Última Atualização do Documento:                                             |         |                                   |                                 |                   |
| Última Atualização do Documento:<br>DD/MM/AAAA                               |         |                                   |                                 |                   |
| Última Atualização do Documento:<br>DD/MM/AAAA<br>Tipo de Licença Sanitária: |         |                                   |                                 |                   |
| Última Atualização do Documento:<br>DD/MM/AAAA<br>Tipo de Licença Sanitária: | No. Lie | ençə Sanitária:                   | No. de Alvará de Funcionamento: |                   |
| Última Atualização do Documento:<br>DD/MM/AAAA<br>Tipo de Licença Sanitária: |         | tença Sanitária:                  | No. de Alvará de Funcionamento: |                   |

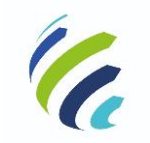

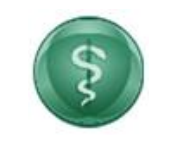

Manual do Usuário

Código/Sigla:

CRM VIRTUAL Nome do Projeto: CONSELHO REGIONAL DE MEDICINA VIRTUAL

# 3.2.4 – Aba Corpo Societário

| CRM-DF                                           | ETUAL<br>EGIONAL DE MEDICINA DO DISTRITO FEDERAL                         |                              |
|--------------------------------------------------|--------------------------------------------------------------------------|------------------------------|
| é-prestador                                      |                                                                          |                              |
| retor Técnico                                    |                                                                          |                              |
| NOME: MEDICOS - 9579/DF                          |                                                                          |                              |
| CPF:387.095.461-20                               |                                                                          |                              |
| N° CRM: 9579                                     |                                                                          |                              |
| UF: DF                                           |                                                                          | Excluir Rascunho             |
| ntificação Natureza Documentos <b>Corpo Soci</b> | etário Corpo Clínico Especialidades/Áreas de atuação/Serviços/Atividades | Recursos Humanos e Materiais |
| vio de Documentos                                |                                                                          |                              |
|                                                  |                                                                          |                              |
| Informe o CPF ou CNPJ do Sócio: Q Pe             | squisar                                                                  |                              |
|                                                  | Sócios                                                                   |                              |
| Nome                                             | CPF/CNPJ                                                                 | Excluir                      |
|                                                  |                                                                          |                              |
|                                                  |                                                                          |                              |

# 3.2.4.1 - Cadastrar CPF de sócio não médico:

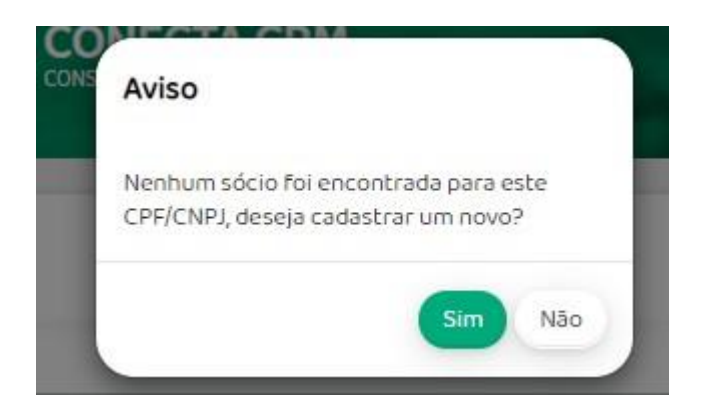

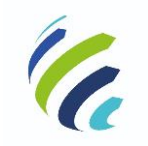

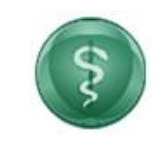

### Manual do Usuário

Código/Sigla:

CRM VIRTUAL Nome do Projeto: CONSELHO REGIONAL DE MEDICINA VIRTUAL

| Cadastro de Sócio  |        | ×         |
|--------------------|--------|-----------|
| Nome <sup>+</sup>  |        |           |
| CPF/CNPJ do Sócio: |        |           |
| 95390172000125     |        |           |
| Email              |        |           |
|                    |        | _         |
|                    | Fechar | Confirmar |
|                    | Pechai | onininat  |

# 3.2.5 – Aba Corpo Clínico

| Diretor Técnico       |                        |                                          |                                                        |                       |        |
|-----------------------|------------------------|------------------------------------------|--------------------------------------------------------|-----------------------|--------|
| NOME: MEDICOS         | 5 - 9579/DF            |                                          |                                                        |                       |        |
| CPF: 387.095.461      | 1-20                   |                                          |                                                        |                       |        |
| Nº CRM:9579           |                        |                                          |                                                        |                       |        |
| Tipo de Inclusão      | o de Corpo Clínico:-   |                                          | Tipo de Corpo Clínico:                                 |                       | ×      |
|                       |                        |                                          |                                                        |                       |        |
| Tipo:<br>Médico       | Prestador de Serviço M | Médico Terceirizado 🛛 😮                  | CRM do Médico:*                                        | squisar               |        |
| Tipo:<br>Médico       | Prestador de Serviço M | Médico Terceirizado 😮                    | CRM do Médico:* Q Pe                                   | squisar               |        |
| Tipo:<br>Médico<br>UF | Prestador de Serviço M | Médico Terceirizado ?<br>Números<br>NOME | CRM do Médico:* Q Pe<br>de CRM selecionados<br>Vínculo | squisar<br>CRM PSMT E | XCLUIR |

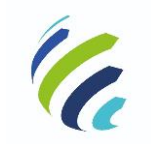

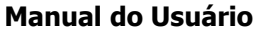

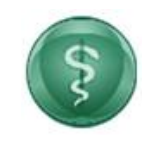

Código/Sigla:

CRM VIRTUAL Nome do Projeto: CONSELHO REGIONAL DE MEDICINA VIRTUAL

# 3.2.5.1 – Inclusão Individual

| Individual                    | Em Lote                          |                           | npo de corpo clínico. |         |              |
|-------------------------------|----------------------------------|---------------------------|-----------------------|---------|--------------|
| Tipo:-<br>Médico              | Prestador de Serviço Mé          | idico Terceirizado        | CRM do Médico: *      | ٩       | Pesquisar    |
|                               |                                  | Números                   | de CRM selecionados   |         |              |
| UF<br>DF                      | <b>CRM</b><br>9579               | NOME<br>MEDICOS - 9579/DF |                       | VÍNCULO | CRM PSMT     |
| nclusão                       | de médico                        |                           |                       |         | ← Voltar 🥥 S |
| nclusão                       | de médico                        |                           |                       |         | 🕈 Voltar 🥥 s |
| CRM <sup>1</sup><br>8850      | de médico                        |                           |                       |         | ← Voltar 🥑 s |
| CRM<br>8850<br>Nome           | de médico                        |                           |                       |         | ← Voltar 🥑 s |
| CRM<br>8850<br>Nome<br>MEDICC | <b>de médico</b><br>DS - 8850/DF |                           |                       |         | ← Voltar 🥑 s |
| CRM<br>8850<br>Nome<br>MEDICC | <b>de médico</b><br>DS - 8850/DF |                           |                       |         | ← Voltar 🥥 s |

Caso inclua um médico cujo vínculo seja prestador de serviço médico terceirizado, deverá ser informado o CRM da empresa terceirizada:

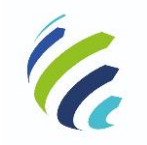

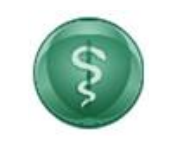

### Manual do Usuário

Código/Sigla:

CRM VIRTUAL Nome do Projeto: CONSELHO REGIONAL DE MEDICINA VIRTUAL

| CRM+                                     |  |
|------------------------------------------|--|
| 17389                                    |  |
| Nome                                     |  |
| MEDICOS - 17389/DF                       |  |
| Vinculo                                  |  |
| Prestador de Serviço Médico Terceirizado |  |
| CRM do PSMT                              |  |
|                                          |  |

# 3.2.5.1 – Inclusão Em Lote

|                                      |                                                                                   | Corpo Clín        | ico        |  |
|--------------------------------------|-----------------------------------------------------------------------------------|-------------------|------------|--|
| Tipo de Inclusã                      | o do Corpo Clínico:                                                               |                   |            |  |
| Arquivo de Inser     Escolher arquiv | ção de Médicos em Lote:<br>o Nenhum arquivo selecionad<br>puivo para upload: 10MB | D + Importar      |            |  |
| Modelo de arqui                      | vo para inserção de médicos em                                                    | lote.             |            |  |
|                                      |                                                                                   | Numeros de CRM Se | lecionados |  |
|                                      |                                                                                   |                   |            |  |

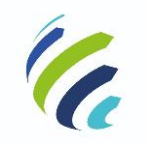

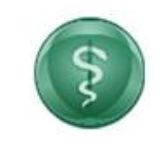

### Manual do Usuário

Código/Sigla:

CRM VIRTUAL Nome do Projeto: CONSELHO REGIONAL DE MEDICINA VIRTUAL

| gistros com Fa |                                                                                             |
|----------------|---------------------------------------------------------------------------------------------|
| _inha          | Motivo da Falha                                                                             |
| 1              | O Médico informado não está regular.                                                        |
| 15             | Possui campo vazio.                                                                         |
| 16             | O CRM informado já foi registrado na <linha do="" já="" registrado="" registro="">.</linha> |
| 25             | O CRM informado não existe.                                                                 |

# 3.2.6 – Aba Especialidades / Áreas de atuação / Serviços / Atividades

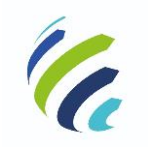

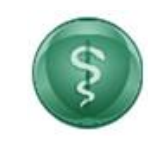

### Manual do Usuário

Código/Sigla:

CRM VIRTUAL Nome do Projeto: CONSELHO REGIONAL DE MEDICINA VIRTUAL

| prestador                                   |                                                                   |                                                  |
|---------------------------------------------|-------------------------------------------------------------------|--------------------------------------------------|
| or Técnico                                  |                                                                   |                                                  |
| DME: MEDICOS - 9579/DF                      |                                                                   |                                                  |
| F:387.095.461-20<br>CRM:9579                |                                                                   |                                                  |
| : DF                                        |                                                                   | Excluir Rascunho 👕                               |
|                                             |                                                                   |                                                  |
| icação Natureza Documentos Corpo Societário | Corpo Clínico Especialidades/Áreas de atuação/Serviços/Atividades | Recursos Humanos e Materiais Envio de Documentos |
|                                             |                                                                   |                                                  |
| Especialidades. Áreas de atuacã             | io. Servicos e Atividades                                         |                                                  |
|                                             |                                                                   |                                                  |
| -Especialidades                             |                                                                   |                                                  |
|                                             |                                                                   |                                                  |
| Selecione a especialidade:                  | × + Adicionar                                                     |                                                  |
|                                             |                                                                   |                                                  |
| Fenerialidade                               | Especialidades Selecionadas                                       | Evoluio                                          |
|                                             |                                                                   |                                                  |
| especialidade                               | Selecióne a area de atuação:                                      | Adicionar                                        |
| Especializade                               | Ai co de acuação                                                  | EXCON                                            |
| Services 2                                  |                                                                   |                                                  |
|                                             |                                                                   |                                                  |
| Selecione os serviços oferecidos:           | + Adicionar                                                       |                                                  |
|                                             | Societas Salacianadas                                             |                                                  |
| Serviços                                    | Chefe Técnico                                                     | Excluir                                          |
|                                             |                                                                   |                                                  |
| Atividados                                  |                                                                   |                                                  |
| AUNDORS                                     |                                                                   |                                                  |
| Selecione uma atividade realizada:"         |                                                                   |                                                  |
|                                             |                                                                   |                                                  |
| Abbidade                                    | Atividades Selecionadas                                           | Evenheim                                         |
| Atividade                                   |                                                                   | EXCIUIF                                          |
|                                             |                                                                   |                                                  |

# 3.2.6.1 – Chefe Técnico de Serviço

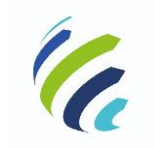

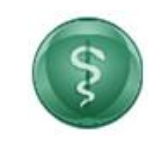

### Manual do Usuário

Código/Sigla:

CRM VIRTUAL Nome do Projeto: CONSELHO REGIONAL DE MEDICINA VIRTUAL

|                                     | Chere Técnico de Serviço       | ^       |
|-------------------------------------|--------------------------------|---------|
| Selecione os serviços oferecidos: 😧 | Service                        |         |
| Anestesia Geral p/ Odontologia      | ANESTESIA GERAL P/ ODONTOLOGIA |         |
|                                     | Chefe técnico apto:            |         |
| Serviços                            | ×                              | Excluir |
|                                     | Salvar 🛞 Cancelar              |         |
| - Atividades                        |                                |         |

3.2.7 – Aba Recursos Humanos e Materiais

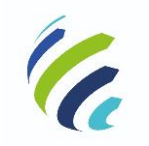

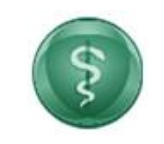

### Manual do Usuário

Código/Sigla:

CRM VIRTUAL Nome do Projeto: CONSELHO REGIONAL DE MEDICINA VIRTUAL

| prestador                                        |                                              |                        |                                               |  |
|--------------------------------------------------|----------------------------------------------|------------------------|-----------------------------------------------|--|
| etor Técnico                                     |                                              |                        |                                               |  |
| NOME: MEDICOS - 9579/DF                          |                                              |                        |                                               |  |
| CPF:387.095.461-20<br>N° CRM:9579                |                                              |                        |                                               |  |
| UF: DF                                           |                                              |                        | Excluir Rascunh                               |  |
| Nifereño Naturaz Desupertos Corro Esciplósio O   | area Clínica — Escasialidadas/Áreas da abuas | TelSonises/Aliuidades  | rees Numero e Nataciale - Equip de Desumentes |  |
| trincação Natureza Documentos Corpo Societario O | orpo clínico Especialidades/Areas de atuaç   | ao/serviços/Atividades | Envio de Documencos                           |  |
|                                                  |                                              |                        |                                               |  |
| Recursos Humanos e Materiais                     |                                              |                        |                                               |  |
|                                                  |                                              |                        |                                               |  |
| Recursos Humanos                                 |                                              |                        |                                               |  |
|                                                  |                                              |                        | Médico(s) no Corpo Clínico: 2 📀               |  |
| Outros Profissionais da Saúde:                   | ✓ Quantidade:                                | + Adi                  | cionar                                        |  |
|                                                  |                                              |                        |                                               |  |
| Outro Profissional de Saúde                      | Outros Profissionais Selecion                | Quantidade             | Excluir                                       |  |
|                                                  |                                              |                        |                                               |  |
| Salas                                            |                                              |                        |                                               |  |
| Selectore as salas e adicione na tabela:         |                                              |                        |                                               |  |
|                                                  | ✔ Quantidade:                                | + Adi                  | cionar                                        |  |
|                                                  | Salas Selecionadas                           |                        |                                               |  |
| Sala                                             |                                              | Quantidade             | Excluir                                       |  |
|                                                  |                                              |                        |                                               |  |
| Leitos                                           |                                              |                        |                                               |  |
| Selecione os leitos e adicione na tabela:        |                                              |                        |                                               |  |
|                                                  | ✓ Quantidade:                                | + Adi                  | cionar                                        |  |
|                                                  | Leitos Selecionados                          |                        |                                               |  |
| Leito                                            |                                              | Quantidade             | Excluir                                       |  |
|                                                  |                                              |                        |                                               |  |
|                                                  |                                              |                        |                                               |  |

## 3.2.8 – Aba Envio de Documentos

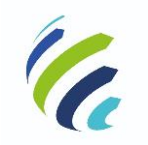

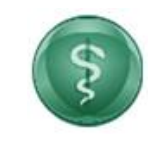

### Manual do Usuário

Código/Sigla:

CRM VIRTUAL Nome do Projeto: CONSELHO REGIONAL DE MEDICINA VIRTUAL

| <form></form>                                                                                                    | é-prestador                                                                                                    |                                                                                                    |                                                                                |                              |
|----------------------------------------------------------------------------------------------------|----------------------------------------------------------------------------------------------------|----------------------------------------------------------------------------------------------------|--------------------------------------------------------------------------------|------------------------------|
| <text><text><text><text><text></text></text></text></text></text>                                                                                                    | retor Técnico                                                                                                    |                                                                                                    |                                                                                |                              |
| <form></form>                                                                                                    | NOME: MEDICOS - 9579/DF                                                                                                    |                                                                                                    |                                                                                |                              |
| <form></form>                                                                                                    | CPF: 387.095.461-20                                                                                                    |                                                                                                    |                                                                                |                              |
| <page-header></page-header>                                                                                                    | N° CRM:9579<br>UF:DF                                                                                                    |                                                                                                    |                                                                                |                              |
| <page-header></page-header>                                                                                                    |                                                                                                    |                                                                                                    |                                                                                | Excluir Rascunho 📋           |
| Even de la construction de la construction de la    | ntificação Natureza Documentos Corpo-Societário Corpo-Clínic                                                                                                    | o Especialidades/Áreas de atuação/Serviços/Ativida                                                                           | les Recursos Humanos e Materiais Env                                           | io de Documentos             |
| And can be a proving a constraint of the constraint of the constra | Envio de Documentos                                                                                                    |                                                                                                    |                                                                                |                              |
| terge banking:                                                                                                    | Os documentos abaixo devem ser anexados EXCLUSIVAMENTE<br>10 MBJ:<br>• Documento de Constituição (Contrato Social, Estatuto social, contrato de<br>• Cartão do CNP) - Regularidade Fiscal;        | em formato PDF e apresentados no momer<br>sociedade anônima, requerimento de empresário individ                              | to da inscrição presencial (com tamanl<br>al, alteração contratual ou outros); | ho máximo de                 |
| Arquivos Dara Enrigi         Tipo Arquivo       Inclair       Inclair       Excluir         Documento de Constituição (Contrato Secial, Ediatuda social, contrato de<br>sociaded andhima, requerimento de empresário individual, atteração<br>contratavale ou outradia       Nenhum Arquivo Selecianado       Image: Caritão do ChP1 - Regularidade Fiscal       Nenhum Arquivo Selecianado       Image: Caritão do ChP1 - Regularidade Fiscal       Nenhum Arquivo Selecianado       Image: Caritão do ChP1 - Regularidade Fiscal       Nenhum Arquivo Selecianado       Image: Caritão do ChP1 - Regularidade Fiscal       Nenhum Arquivo Selecianado       Image: Caritão do ChP1 - Regularidade Fiscal       Nenhum Arquivo Selecianado       Image: Caritão do ChP1 - Regularidade Fiscal       Nenhum Arquivo Selecianado       Image: Caritão do ChP1 - Regularidade Fiscal       Nenhum Arquivo Selecianado       Image: Caritão do ChP1 - Regularidade Fiscal       Image: Caritão do ChP1 - Regularidade Fiscal       Image: Caritão do ChP1 - Regularidade Fiscal       Image: Caritão do ChP1 - Regularidade Fiscal       Image: Caritão do ChP1 - Regularidade Fiscal       Image: Caritão do ChP1 - Regularidade Fiscal       Image: Caritão do ChP1 - Regularidade Fiscal       Image: Caritão do ChP1 - Regularidade Fiscal       Image: Caritão do ChP1 - Regularidade Fiscal       Image: Caritão do ChP1 - Regularidade Fiscal       Image: Caritão do ChP1 - Regularidade Fiscal       Image: Caritão do ChP1 - Regularidade Fiscal       Image: Caritão do ChP1 - Regularidade Fiscal       Image: Caritão do ChP1 - Regularidade Fiscal       Image: Caritão do ChP1 - Regularidade do Chara Regularid                                                                                                    | Licença Sanităria;                                                                                                    |                                                                                                    |                                                                                |                              |
| To Anyuho       Nome Angulos       Incluir       Excluir         Documento de Constituição (Contrato Scidi, Edistituio social, Contrato de empresarios individual, atternação entratuial en ucotros)                                                                                                    |                                                                                                    | Arquivos Para Envio                                                                                                    |                                                                                |                              |
| Decemento de Constituição Contrato Social, Estatuto social, contrato de la expressão individual, atteração       Nenhum Arquivo Selecionado         Cartão do CNPJ- Regularindade Fiscal       Nenhum Arquivo Selecionado       Image: Cartão do CNPJ- Regularindade Fiscal       Nenhum Arquivo Selecionado         Abard de Functionnamento       Nenhum Arquivo Selecionado       Image: Cartão do CNPJ- Regularindade Fiscal       Nenhum Arquivo Selecionado         Uterça Santária       Nenhum Arquivo Selecionado       Image: Cartão do CNPJ- Regularindade Fiscal       Image: Cartão do CNPJ- Regularindade Fiscal         Uterça Santária       Nenhum Arquivo Selecionado       Image: Cartão do CNPJ- Regularindade Fiscal       Image: Cartão do CNPJ- Regularindade Fiscal       Image: Cartão do CNPJ- Regularindade       Image: Cartão do CNPJ- Regularindade Regularinda Regulario Selecionado                                                                                                    | Tipo Arquivo                                                                                                    | Nome Arquivo                                                                                                    | Incluir                                                                        | Excluir                      |
| Cartão do CNP) - Regularidade Fiscal       Nenhum Arquivo Selecionado       Image: Cartão do CNP) - Regularidade Fiscal         Avará da Funcionamento       Nenhum Arquivo Selecionado       Image: Cartão do CNP) - Regularidade Fiscal       Image: Cartão do CNP) - Regularidade Fiscal         Licença Santána       Nenhum Arquivo Selecionado       Image: Cartão do CNP) - Regularidade Fiscal       Image: Cartão do CNP - Regularidade Fiscal       Image: Cartão do CNP - Regularidade Fiscal       Image: Cartão do CNP - Regularidade Fiscal       Image: Cartão do CNP - Regularidade Fiscal       Image: Cartão do CNP - Regularidade Fiscal       Image: Cartão do CNP - Regularidade Fiscal       Image: Cartão do CNP - Regularidade Fiscal       Image: Cartão do CNP - Regularidade Fiscal       Image: Cartão do CNP - Regularidade Fiscal       Image: Cartão do CNP - Regularidade Fiscal       Image: Cartão do CNP - Regularidade fiscal       Image: Cartão do CNP - Regularidade fiscal       Image: Cartão do CNP - Regularidade fiscal       Image: Cartão do CNP - Regularidade fiscal       Image: Cartão do CNP - Regularidade Fiscal       Image: Cartão do CNP - Regularidade Fiscal       Image: Cartão do CNP - Regularidade Fiscal       Image: Cartão do CNP - Regularidade Fiscal       Image: Cartão do CNP - Regularidade Fiscal       Image: Cartão do CNP - Regularidade Fiscal       Image: Cartão do CNP - Regularidade Fiscal       Image: Cartão do CNP - Regularidade Fiscal       Image: Cartão do CNP - Regularidade Fiscal       Image: Cartão do CNP - Regularidade Fiscal       Image: Cartão do CNP - Regularidade Fiscal       Image: Cartão do CNP - Regularidade Fiscal </td <td>Documento de Constituição (Contrato Social, Estatuto social, contrato de<br/>sociedade anônima, requerimento de empresário individual, alteração<br/>contratual ou outros)</td> <td>Nenhum Arquivo Selecionado</td> <td>0</td> <td></td>                                                                                                    | Documento de Constituição (Contrato Social, Estatuto social, contrato de<br>sociedade anônima, requerimento de empresário individual, alteração<br>contratual ou outros)                          | Nenhum Arquivo Selecionado                                                                                                   | 0                                                                              |                              |
| Atvará de Funcionamento       Nenhum Arquivo Selecionado       Image: Sentiánia       Nenhum Arquivo Selecionado         Licença Sentiánia       Nenhum Arquivo Selecionado       Image: Sentiánia       Image: Sentiánia       Image:                                                                                                    | Cartão do CNPJ - Regularidade Fiscal                                                                                                    | Nenhum Arquivo Selecionado                                                                                                   | •                                                                              |                              |
| Lucença Santidria       Nenhum Arquivo Selecionado         Outros       Nenhum Arquivo Selecionado             Dutros       Nenhum Arquivo Selecionado             Como base nos dados submetidos no cadastro de Prestador do Conselho Regional de Medicina, eu, diretor técnico da pessoa jurídica, declaro a submissão e a publicidade, assumindo o compromisso de seu cumprimento.         Código de Ética Médica - Resolução CFM nº 2217/2018         Resolução CFM nº 1954/2011 a alterações         Dúvidas na interpretação das normas acima mencionadas, favor entrar em contato com o CRM.             Concordo com o termo de cumprimento de publicidade.*             Imo(a), Dr(a).             Presidente do Conselho Regional de Medicina, eu, médico (a) inscrito (a) perante este Conselho Regional de Medicina, eu, médico (a) inscrito (a) perante este Conselho Regional de Medicina, eu nédico (a) inscrito (a) perante este Conselho Regional de Medicina, eu nédico (a) inscrito (a) perante este Conselho Regional de Medicina, eu nédico (a) inscrito (a) perante este Conselho Regional de Medicina, eu nédico (a) inscrito (a) perante este Conselho Regional de Medicina, venho na presença de Vossa Senhoria como diretor(a) técnico(a) do estabelecimento especificado no cadastro comprometer-me a entregar prazo máximo de 120 dias ands o deferimento da inscritéño norvieódina da ampresa parante o CDM o(s) sequinato(s) documento(s)                                                                                                    | Alvará de Funcionamento                                                                                                    | Nenhum Arquivo Selecionado                                                                                                   | •                                                                              |                              |
| Outros <b>TERMO DE COMPROMISSO PARA PUBLICIDADE</b> Com base nos dados submetidos no cadastro de Prestador do Conselho Regional de Medicina, eu, diretor técnico da pessoa jurídica, declaro a submissão e a             publicidade, assumindo o compromisso de seu cumprimento.<br>Código de Ética Médica - Resolução CFM o* 2217/2018<br>Resolução CFM n* 1974/2011 e alteração<br>Dávidas na interpretação das normas acima mencionadas, favor entrar em contato com o CRM.<br>Concordo com o termo de cumprimento de publicidade. * <b>TERMO DE CUMPRIMENTO DE PRAZO</b><br>Ima(a). Dr(a).<br>Presidente do Conselho Regional de Medicina<br>Conserdo com o termo de cumprimento de prestador do Conselho Regional de Medicina, eu, médico (a) inscrito (a) perante este Conselho Regional de<br>Medicina, venho na presença de Vossa Senhoria como diretor(a) técnico(a) do estabelecimento especificado no cadastro comprometer-me a entregar prazo<br>mávimo de 120 días ande o deferimento de prazo.                                                                                                    | Licença Sanitária                                                                                                    | Nenhum Arquivo Selecionado                                                                                                   | •                                                                              |                              |
|                                                                                                    | Outros                                                                                                    | Nenhum Arquivo Selecionado                                                                                                   | 0                                                                              |                              |
| TERMO DE COMPROMISSO PARA PUBLICIDADE         Com base nos dados submetidos no cadastro de Prestador do Conselho Regional de Medicina, eu, diretor técnico da pessoa jurídica, declaro a submissão e especificação do nome fantasia a ser utilizado para divulgação. Declaro ainda que tenho conhecimento do Código de Ética Médica e das Resoluções pertinentes a publicidade, assumindo o compromisso do e seu cumprimento.         Código de Ética Médica - Resolução CFM nº 2217/2018         Resolução CFM nº 1974/2011 e alterações         Dúvidas na interpretação das normas acima mencionadas, favor entrar em contato com o CRM.         Concordo com o termo de cumprimento de publicidade.*         TERMO DE CUMPRIMENTO DE PRAZO         Ilmo(a). Dr(a).         Presidente do Conselho Regional de Medicina         Com base nos dados submetidos no cadastro de Prestador do Conselho Regional de Medicina, eu, médico (a) inscrito (a) perante este Conselho Regional de Medicina, eu, médico (a) inscrito (a) perante este Conselho Regional de Medicina, eu, médico (a) inscrito (a) perante este Conselho Regional de Medicina, eu nédico a cadastro comprometer-me a entregar prazo máximo de 120 dias anós o deferimento da inscritcão novisória da emoresa nerante o CPM o(s) senuinte(s) documento(s)                                                                                                    |                                                                                                    |                                                                                                    |                                                                                | =                            |
| Código de Ética Médica - Resolução CFM nº 2217/2018<br>Resolução CFM nº 1974/2011 e alterações         Dúvidas na interpretação das normas acima mencionadas, favor entrar em contato com o CRM.         Concordo com o termo de cumprimento de publicidade.         TERMO DE CUMPRIMENTO DE PRAZO         Ilmo(a). Dr(a).         Presidente do Conselho Regional de Medicina         Com base nos dados submetidos no cadastro de Prestador do Conselho Regional de Medicina, eu, médico (a) inscrito (a) perante este Conselho Regional de Medicina, venho na presença de Vossa Senhoria como diretor(a) técnico(a) do estabelecimento especificado no cadastro comprometer-me a entregar prazo máximo de 120 dias anós o deferimento da inscritrão novisória da emoresa perante o CPM o(s) senuinte(s) documento(s):                                                                                                    | TERMO<br>Com base nos dados submetidos no cadastro de Prestador di<br>especificação do nome fantasia a ser utilizado para divulgação.<br>publicidade, assumindo o compromisso de seu cumprimento. | DE COMPROMISSO PARA PUBLICIDADE<br>o Conselho Regional de Medicina, eu, direto<br>Declaro ainda que tenho conhecimento do Có | técnico da pessoa jurídica, declaro a<br>tigo de Ética Médica e das Resoluções | submissão e<br>pertinentes à |
| Dúvidas na interpretação das normas acima mencionadas, favor entrar em contato com o CRM. Concordo com o termo de cumprimento de publicidade.*  TERMO DE CUMPRIMENTO DE PRAZO Ilmo(a). Dr(a). Presidente do Conselho Regional de Medicina Com base nos dados submetidos no cadastro de Prestador do Conselho Regional de Medicina, eu, médico (a) inscrito (a) perante este Conselho Regional de Medicina, venho na presença de Vossa Senhoria como diretor(a) técnico(a) do estabelecimento especificado no cadastro comprometer-me a entregar prazo máximo de 120 dias ands o deferimento da inscritição novisédia da emoresa nerante o CPM. o(s) senuinte(s) documento(s) Concordo com o termo de cumprimento de prazo.*                                                                                                    | Código de Ética Médica – Resolução CFM nº 2217/2018<br>Resolução CFM nº 1974/2011 e alterações                                                                                                    |                                                                                                    |                                                                                |                              |
| Concordo com o termo de cumprimento de publicidade.*      TERMO DE CUMPRIMENTO DE PRAZO Ilmo(a). Dr(a).      Presidente do Conselho Regional de Medicina Com base nos dados submetidos no cadastro de Prestador do Conselho Regional de Medicina, eu, médico (a) inscrito (a) perante este Conselho Regional de Medicina, venho na presença de Vossa Senhoria como diretor(a) técnico(a) do estabelecimento especificado no cadastro comprometer-me a entregar prazo máximo de 120 días ands o deferimento da inscritção provisédria da emoresa perante o CPM. o(s) sequipte(s) documento(s) Concordo com o termo de cumprimento de prazo.*                                                                                                    | Dúvidas na interpretação                                                                                                    | o das normas acima mencionadas, favor entrar e                                                                               | m contato com o CRM.                                                           | -                            |
| TERMO DE CUMPRIMENTO DE PRAZO         Ilmo(a). Dr(a).         Presidente do Conselho Regional de Medicina         Com base nos dados submetidos no cadastro de Prestador do Conselho Regional de Medicina, eu, médico (a) inscrito (a) perante este Conselho Regional de         Medicina, venho na presença de Vossa Senhoria como diretor(a) técnico(a) do estabelecimento especificado no cadastro comprometer-me a entregar prazo         máximo de 120 dias anés o deferimento da inscritção provisória da empresa perante o CRM. o(s) sequipte(s) documento(s):         Concordo com o termo de cumprimento de prazo. *                                                                                                    | Concordo com o termo de cumprimento de publicidade. *                                                                                                    |                                                                                                    |                                                                                |                              |
| Ilmo(a). Dr(a). Presidente do Conselho Regional de Medicina Com base nos dados submetidos no cadastro de Prestador do Conselho Regional de Medicina, eu, médico (a) inscrito (a) perante este Conselho Regional de Medicina, venho na presença de Vossa Senhoria como diretor(a) técnico(a) do estabelecimento especificado no cadastro comprometer-me a entregar prazo máximo de 190 días anás o deferimento da inscriteão novisória da empresa nerante o CDM o(s) sequinte(s) documento(s): Concordo com o termo de cumprimento de prazo.*                                                                                                    | TERM                                                                                                    | IO DE CUMPRIMENTO DE PRAZO                                                                                                   |                                                                                |                              |
| Presidente do Conselho Regional de Medicina Com base nos dados submetidos no cadastro de Prestador do Conselho Regional de Medicina, eu, médico (a) inscrito (a) perante este Conselho Regional de Medicina, venho na presença de Vossa Senhoria como diretor(a) técnico(a) do estabelecimento especificado no cadastro comprometer-me a entregar prazo máximo de 120 días anós o deferimento da inscritião novisódria da emoresa perante o CPM. o(s) seguinte(s) documento(s) Concordo com o termo de cumprimento de prazo.                                                                                                    | llmo(a). Dr(a).                                                                                                    |                                                                                                    |                                                                                |                              |
| Com base nos dados submetidos no cadastro de Prestador do Conselho Regional de Medicina, eu, médico (a) inscrito (a) perante este Conselho Regional de Medicina, venho na presença de Vossa Senhoria como diretor(a) técnico(a) do estabelecimento especificado no cadastro comprometer-me a entregar prazo máximo de 120 días anés o deferimento da inscrito da empresa perante o CPM. o(s) sequinte(s) documento(s):                                                                                                    | Presidente do Conselho Regional de Medicina                                                                                                    |                                                                                                    |                                                                                |                              |
| Medicina, vento na presença de Vossa Senhoria como diretor(a) técnico(a) do estabelecimento especificado no cadastro comprometer-me a entregar prazo<br>máximo de 120 días anôs o deferimento da inscrição provisória da empresa perante o CPM. o(s) seguinte/s) documento/s):<br>Concordo com o termo de cumprimento de prazo.*                                                                                                    | Com base nos dados submetidos no cadastro de Prestador do C                                                                                                    | conselho Regional de Medicina, eu, médico (a                                                                                 | inscrito (a) perante este Conselho Regi                                        | onal de                      |
| mávimo de 190 dias anés o deferimento da inscrição norvisória da empresa perante o CDM. o(s) seguinte(s) documento(s): Concordo com o termo de cumprimento de prazo.*                                                                                                    | Medicina, venho na presença de Vossa Senhoria como diretor(a                                                                                                    | a) técnico(a) do estabelecimento especificado                                                                                | no cadastro comprometer-me a entrega                                           | ir prazo                     |
| Concorao com o termo de cumprimento de prazo.                                                                                                    | máximo de 120 dias anós o deferimento da inscrirão provisória da o                                                                                                    | embresa berante o CRM- o(s) sequinte(s) docur                                                                                | iento(c):                                                                      | <b>~</b>                     |
|                                                                                                    | Concordo com o termo de cumprimento de prazo. *                                                                                                    |                                                                                                    |                                                                                |                              |

# 3.2.9 – Painel de Acompanhamento

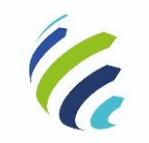

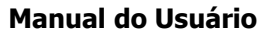

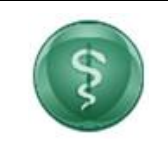

Código/Sigla:

CRM VIRTUAL Nome do Projeto: CONSELHO REGIONAL DE MEDICINA VIRTUAL

Em análise:

| Painel de Aco<br>CNPJ: 9 | mpanhamento - Inscrição de P<br>33359379000101 - Razão Social:<br>Protocolo: 000401/2020 | 'essoa Jurídica<br>I: TESTE1                                                                                                    |                                                                                                    |
|--------------------------|------------------------------------------------------------------------------------------|----------------------------------------------------------------------------------------------------|----------------------------------------------------------------------------------------------------|
|                          |                                                                                          |                                                                                                    |                                                                                                    |
| 2<br>Documentação        | Boleto                                                                                   | Em homologação                                                                                                    | Apto                                                                                                    |
| llise                    |                                                                                          |                                                                                                    |                                                                                                    |
|                          | Painel de Acc<br>CNPJ: 5<br><br>Decumentação<br>Silise                                   | Painel de Acompanhamento - Inscrição de P<br>CNPJ: 93359379000101 - Razão Social<br>Protocolo: 000401/2020<br>2<br>3<br>Documentação Boleto<br>Silise | Painel de Acompanhamento - Inscrição de Pessoa Jurídica<br>CNPJ: 93359379000101 - Razão Social: TESTE1<br>Protocolo: 000401/2020<br>a         •           Documentação         Beleto |

Pendente de Documentação:

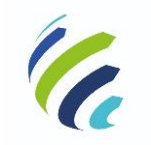

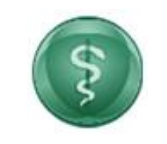

### Manual do Usuário

#### Código/Sigla:

CRM VIRTUAL Nome do Projeto: CONSELHO REGIONAL DE MEDICINA VIRTUAL

| ré-prestador                                                                                                    |                                                                                                    |                                                                                                    |                                            |                                                                                                    |          |
|----------------------------------------------------------------------------------------------------|----------------------------------------------------------------------------------------------------|----------------------------------------------------------------------------------------------------|--------------------------------------------|----------------------------------------------------------------------------------------------------|----------|
| Diretor Técnico                                                                                                    |                                                                                                    |                                                                                                    |                                            |                                                                                                    |          |
| NOME: MÉDICO 9579/DF<br>CPF: 387.095.461-20                                                                                                    |                                                                                                    |                                                                                                    |                                            |                                                                                                    |          |
| Nº CRM:9579<br>UF:DF                                                                                                    |                                                                                                    |                                                                                                    |                                            |                                                                                                    |          |
|                                                                                                    | Painel de Acomp                                                                                                    | panhamento - Inscrição de F                                                                                                    | Pessoa Jurídica                            |                                                                                                    |          |
| <b>\</b>                                                                                                    | CNPJ: 34886726000195 -                                                                                                    | Razão Social: MATERNIDAD                                                                                                    | E SIGEFREDO PACHECO                        |                                                                                                    |          |
|                                                                                                    |                                                                                                    | Protocolo: 000746/2020                                                                                                    |                                            |                                                                                                    |          |
|                                                                                                    | 2                                                                                                    | 3                                                                                                    |                                            | 5                                                                                                    |          |
|                                                                                                    |                                                                                                    |                                                                                                    |                                            |                                                                                                    |          |
| Em análise<br>rendência(s) da solicitação do<br>este<br>Inconsistência Cac                                                                                                    | Documentação<br>e serviço:<br>dastral<br>m ser anexados EXCLUSIVA                                                                                                    | Boleto<br>MENTE em formato PDF e al                                                                                                    | Em homologação                             | Apto                                                                                                    | ial (cor |
| Em análise<br>Pendência(s) da solicitação de<br>este<br>Inconsistência Cac<br>Os documentos abaixo dever<br>tamanho máximo de 10 MB):<br>• Contrato Social e suas alteraç<br>• Cartão do CNPJ - Regularidade<br>• Alvará de Funcionamento;                                                                                                    | Documentação<br>e serviço:<br>dastral<br>m ser anexados EXCLUSIVA<br>ões digitalizadas em um único arqui<br>e Fiscal;                                                                                        | Boleto<br>MENTE em formato PDF e aj<br>vo;                                                                                                    | Em homologação<br>presentados no momento d | <sub>Apto</sub><br>a inscrição presenc                                                                                                    | ial (cor |
| Em análise<br>Pendência(s) da solicitação de<br>este<br>Inconsistência Cac<br>Os documentos abaixo deve<br>tamanho máximo de 10 MB);<br>• Contrato Social e suas alteraç<br>• Cartão do CNPJ - Regularidad<br>• Alvará de Funcionamento;<br>• Vigilância Sanitária ou Protoco                                                                                                    | Documentação<br>le serviço:<br>dastral<br>m ser anexados EXCLUSIVA<br>ões digitalizadas em um único arqui<br>e Fiscal:<br>olo ou Justificativa de Isenção ou O                                               | Boleto<br>MENTE em formato PDF e aj<br>vo;<br>utros;                                                                                                    | Em homologação<br>presentados no momento d | <sub>Apto</sub><br>a inscrição presenc                                                                                                    | ial (cor |
| Em análise<br>Pendência(s) da solicitação de<br>este<br>Inconsistência Cace<br>Os documentos abaixo deve<br>tamanho máximo de 10 MB):<br>Contrato Social e suas alteraç<br>Cartão do CNPJ - Regularidad<br>Alvará de Funcionamento:<br>Vigilância Sanitária ou Protoco                                                                                                    | Documentação<br>le serviço:<br>dastral<br>m ser anexados EXCLUSIVA<br>does digitalizadas em um único arqui<br>e Fiscal;<br>olo ou Justificativa de Isenção ou Or                                             | Boleto<br>MENTE em formato PDF e aj<br>vo;<br>utros;<br>Arquivos Para Envio                                                                                                    | Em homologação                             | Apto                                                                                                    | ial (cor |
| Em análise<br>Pendência(s) da solicitação de<br>este<br>Inconsistência Cace<br>Os documentos abaixo dever<br>tamanho máximo de 10 MB):<br>Contrato Social e suas alteraç<br>Cartão do CNPJ - Regularidado<br>Alvará de Funcionamento:<br>Vigilância Sanitária ou Protoco                                                                                                    | Documentação<br>le serviço:<br>dastral<br>m ser anexados EXCLUSIVA<br>ões digitalizadas em um único arqui<br>e Fiscal:<br>olo ou Justificativa de Isenção ou Or                                              | Boleto MENTE em formato PDF e ap vo: utros; Xrquivos Para Envio Nome Arquivo                                                                                                    | Em homologação<br>presentados no momento d | a inscrição presenc                                                                                                    | ial (cor |
| Em análise<br>Pendência(s) da solicitação do<br>este<br>Inconsistência Cac<br>Os documentos abaixo dever<br>tamanho máximo de 10 MB):<br>• Contrato Social e suas alterações do<br>Vigilância Sanitária ou Protoco<br>Tipo Arquivo<br>Contrato Social e suas alterações do                                                                                                    | Documentação<br>e serviço:<br>dastral<br>m ser anexados EXCLUSIVA<br>ões digitalizadas em um único arqui<br>e Fiscal;<br>olo ou Justificativa de Isenção ou Ou<br>gijutalizadas em um único arquivo          | Boleto Boleto MENTE em formato PDF e ap vo: utros: Arquivos Para Envio Nome Arquivo Selecionado                                                                                                    | Em homologação                             | Apto                                                                                                    | r        |
| Em análise<br>Pendência(s) da solicitação de<br>este<br>Inconsistência Cace<br>Os documentos abaixo devee<br>tamanho máximo de 10 MB):<br>Contrato Social e suas alteraç<br>Cartão do CNPJ - Regularidade<br>Tipo Arquivo<br>Contrato Social e suas alterações di<br>Cartão do CNPJ - Regularidade Fisco                                                                                               | Documentação<br>le serviço:<br>dastral<br>m ser anexados EXCLUSIVA<br>des digitalizadas em um único arqui<br>e Fiscal;<br>olo ou Justificativa de Isenção ou Ou<br>e ligitalizadas em um único arquivo<br>al | Boleto Boleto MENTE em formato PDF e aj vo; utros; Arquivos Para Envio Nome Arquivo Selecionado Nenhum Arquivo Selecionado                                                                                                    | Em homologação                             | Apto a inscrição presence Incluir Excluir                                                                                                    | r        |
| Em análise<br>rendência(s) da solicitação de<br>este<br>Inconsistência Cac<br>Os documentos abaixo deve<br>camanho máximo de 10 MB):<br>Contrato Social e suas alteraç<br>Cartão do CNPJ - Regularidade<br>Vigilância Sanitária ou Protoco<br>Tipo Arquivo<br>Contrato Social e suas alterações d<br>Cartão do CNPJ - Regularidade Fisc<br>Alvará de Funcionamento                                     | Documentação<br>le serviço:<br>dastral<br>m ser anexados EXCLUSIVA<br>ões digitalizadas em um único arqui<br>e Fiscal;<br>olo ou Justificativa de Isenção ou Or<br>igitalizadas em um único arquivo<br>al    | Boleto Boleto Bo | Em homologação                             | Apto a inscrição presence lncluir b c c c c c c c c c c c c c c c c c c                                                                                                    | r        |
| Em análise<br>rendência(s) da solicitação de<br>este<br>Inconsistência Cac<br>Os documentos abaixo deve<br>camanho máximo de 10 MB):<br>Contrato Social e suas alteraç<br>Cartão do CNPJ - Regularidade<br>Vigilância Sanitária ou Protocolo<br>Contrato Social e suas alterações d<br>Cartão do CNPJ - Regularidade Fisc<br>Alvará de Funcionamento<br>Vigilância Sanitária ou Protocolo ou<br>Outros | Documentação e serviço: dastral m ser anexados EXCLUSIVA ões digitalizadas em um único arqui e Fiscal; olo ou Justificativa de Isenção ou Or igitalizadas em um único arquivo al JUSTIFICATIVA de Isenção ou | Boleto Boleto Bo | Em homologação                             | Apto  Incluir  Excluit  Control  Excluit  Control  Excluit  Excluit  Apto Excluit  Excluit  Apto Excluit  Apto Excluit  Apto Excluit  Apto Excluit  Apto Excluit Excluit Exclu | r        |

Gerar Boleto:

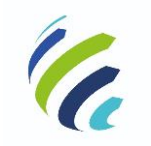

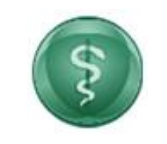

#### Manual do Usuário

Código/Sigla:

CRM VIRTUAL Nome do Projeto: CONSELHO REGIONAL DE MEDICINA VIRTUAL

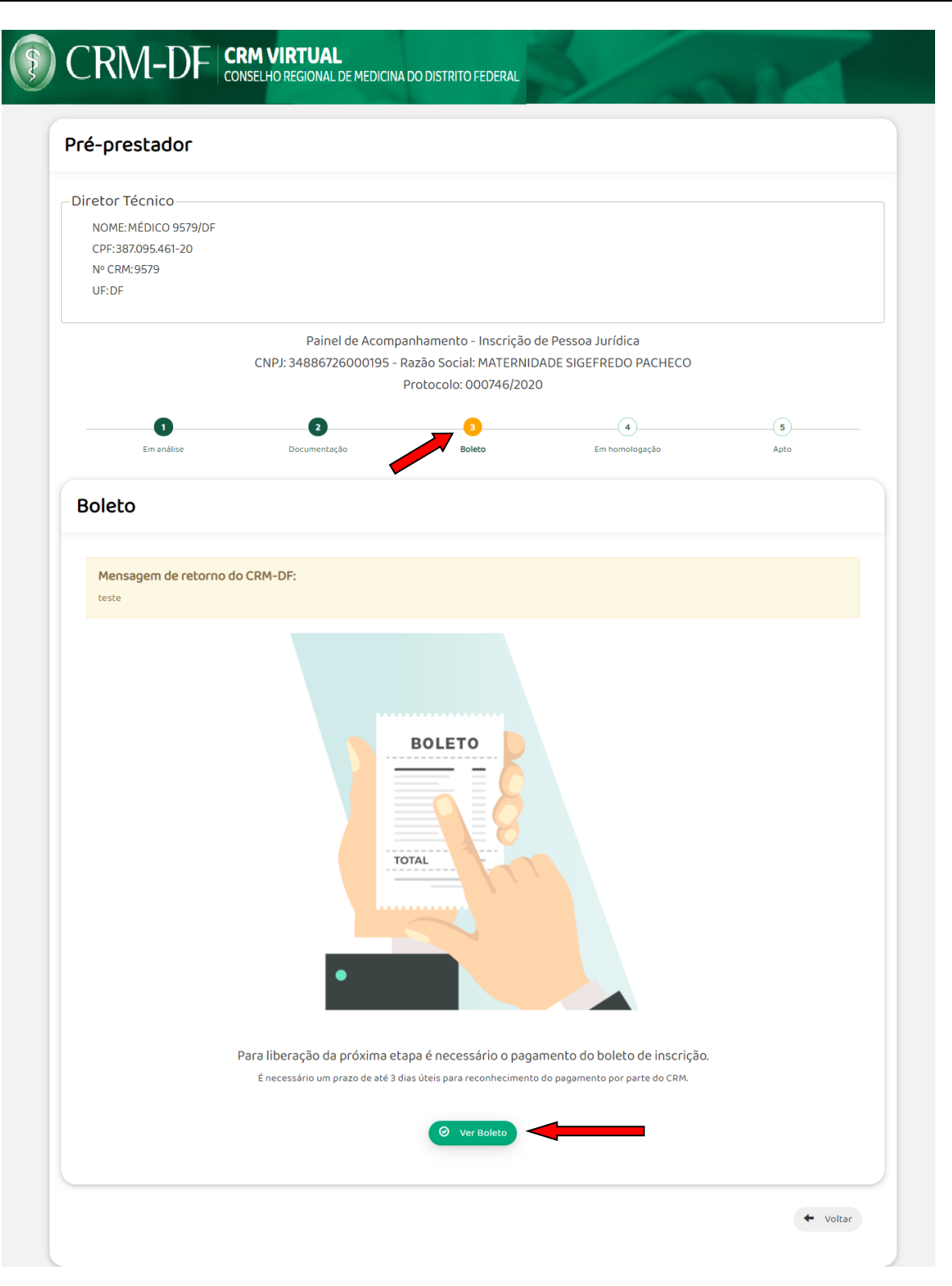

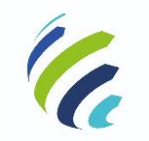

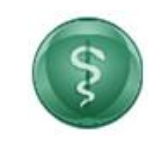

#### Manual do Usuário

Código/Sigla:

CRM VIRTUAL Nome do Projeto: CONSELHO REGIONAL DE MEDICINA VIRTUAL

Primeiro Acesso:

| Pré-prestador        |                                                        |                                                                   |                                                            |           |
|----------------------|--------------------------------------------------------|-------------------------------------------------------------------|------------------------------------------------------------|-----------|
| Diretor Técnico      |                                                        |                                                                   |                                                            |           |
| NOME: MÉDICO 9579/DF |                                                        |                                                                   |                                                            |           |
| CPF:387.095.461-20   |                                                        |                                                                   |                                                            |           |
| Nº CRM:9579          |                                                        |                                                                   |                                                            |           |
| UF:DF                |                                                        |                                                                   |                                                            |           |
|                      | Painel de Acomp                                        | panhamento - Inscrição                                            | de Pessoa Jurídica                                         |           |
|                      | CNPJ: 34886726000195 -                                 | Razão Social: MATERNII                                            | DADE SIGEFREDO PACHECO                                     |           |
|                      |                                                        | Protocolo: 000746/202                                             | 20                                                         |           |
| 1<br>Em análise      | 2<br>Documentação                                      | 3<br>Boleto                                                       | Em homologação                                             | 5<br>Apto |
|                      |                                                        |                                                                   |                                                            |           |
| O cad                | astro para o prestador MATER                           | NIDADE SIGEFREDO PAG                                              | CHECO foi concluído, gerando o                             | CRM: 7    |
| Ao                   | clicar no botão abaixo, será gerada e e<br>A senha dev | enviada uma senha ao email inf<br>erá ser utilizada para acesso a | formado no cadastro do Pré-prestador: v(<br>o Conecta CRM. | ۵v        |
|                      |                                                        | Primeiro Acesso                                                   | -                                                          |           |

# 3.3. Login de Acesso de Pessoa Jurídica (primeiro acesso)

Ao solicitar acesso ao serviços disponíveis para um prestador para o qual ainda não tenha realizado nenhum acesso, o diretor técnico é redirecionado para a tela de "Primeiro Acesso ao Prestador", para geração da nova senha. Para cada prestador, o diretor técnico deve cadastrar uma senha própria:

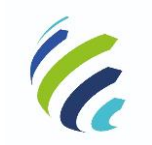

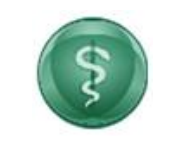

Manual do Usuário

Código/Sigla:

CRM VIRTUAL Nome do Projeto: CONSELHO REGIONAL DE MEDICINA VIRTUAL

| - Voltar |                                      |  |
|----------|--------------------------------------|--|
|          | • Pessoa jurídica                    |  |
|          | Prestador<br>228-DF-PRESTADOR-228/DF |  |
|          | Não sou um robô.                     |  |
|          | Primeiro Acesso                      |  |

| CRM-DF CRM VIRTU<br>CONSELHOREGION | AL<br>IAL DE MEDICINA DO DISTRITO FEDERAL               | S and |
|------------------------------------|---------------------------------------------------------|-------|
|                                    | ° Primeiro Acesso ao<br>° Prestador                     |       |
|                                    | N° CRM do Diretor Técnico*<br>9579<br>CRM               |       |
|                                    | DF<br>CPF*                                              | ▼     |
|                                    | Prestador<br>Selecione<br>CNPJ*                         | ~     |
|                                    | Não sou um robô                                         |       |
|                                    | Os campos marcados com asteriscos (*) são obrigatórios. |       |
|                                    | GERARSENHA                                              |       |

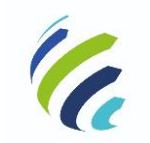

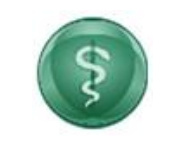

#### Manual do Usuário

Código/Sigla:

CRM VIRTUAL Nome do Projeto: CONSELHO REGIONAL DE MEDICINA VIRTUAL

Após informar os dados solicitados, o usuário deve acionar a opção "Gerar Senha", selecionando, em seguida, o endereço de e-mail cadastrado para receber a senha:

| E           | -mails                                                                                                    | × |
|-------------|----------------------------------------------------------------------------------------------------|---|
| s<br>c<br>c | elecione um dos e-mails para receber a senha:<br>*eboffisboff5@gmail.com<br>soo e-mail desejado não esteja cadastrado entre em contato com o CRM. |   |
|             | CIP7<br>72.626.5773/0001-99                                                                                                    |   |
|             | Não sou um robô<br>HEAPTORA<br>Poustais "Temas                                                                                                    |   |
|             | Os campos marcados con asteriscos (*) são obrigatórios<br>RECUPERAR                                                                               |   |

# 3.4 Serviços disponíveis para Pessoa Jurídica (com inscrição)

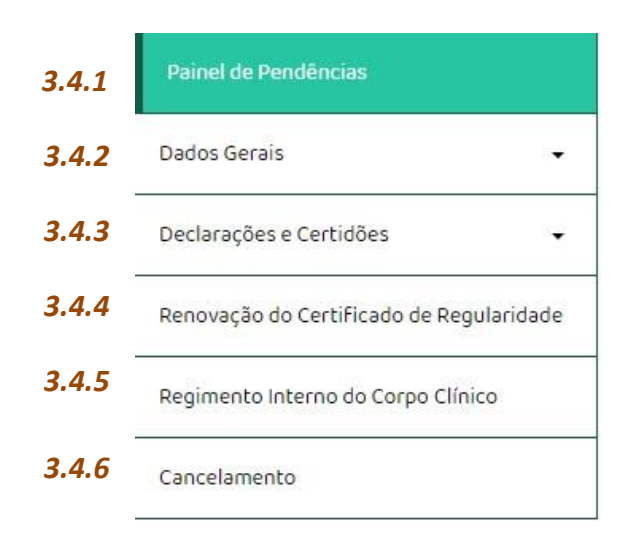

# 3.4.1 - Painel de Pendências

Este serviço apresenta ao usuário as pendências/ocorrências referentes ao cadastro da empresa.

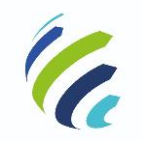

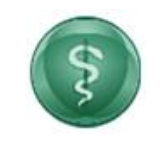

#### Manual do Usuário

Código/Sigla:

CRM VIRTUAL Nome do Projeto: CONSELHO REGIONAL DE MEDICINA VIRTUAL

- Regimento interno (o sistema verifica quantos médicos há no corpo clínico e caso não haja regimento interno homologado, irá apresentar mensagem explicativa. Para os outros casos, o sistema omite esta mensagem);

- Comissão de Ética Médica (o sistema verifica quantos médicos há no corpo clínico e caso não possua comissão de ética ou caso esteja com o período vencido, será apresentada mensagem explicativa. Para os outros casos, o sistema omite esta mensagem);

-Diretor Clínico (o sistema verifica se há mais de 30 médicos no corpo clínico e, caso possua, mas não haja diretor clínico e sua situação cadastral for diferente de ativa, será apresentada mensagem explicativa. Para os outros casos, o sistema omite esta mensagem);

- Diretor Técnico (o sistema verifica se há diretor técnico, se está inativo ou se há pendência de aceite para a Diretoria Técnica. Em qualquer um destes casos, será apresentada mensagem explicativa. Para os outros casos, o sistema omite esta mensagem);

- Certificado de Regularidade de Inscrição de Pessoa Jurídica (o sistema verifica a data de validade do certificado de regularidade de inscrição da PJ e apresenta mensagem informando que está vencido ou a data de vencimento com mensagem explicativa).

E, quando não houver nenhuma pendência, o sistema apresenta mensagem com essa informação.

| CONSELHO REGIONAL DE MEDICINA DO DISTRITO FEDERAL Bern-vindo, Médico! 897-DF-DEFINITIVA - REGULAR 🗸 07.30 C Sair                                                                                                    |
|----------------------------------------------------------------------------------------------------|
| Defeel de Des d'Assiss                                                                                                    |
| Painel de Pendencias                                                                                                    |
|                                                                                                    |
| Regimento Interno do Corpo Clínico  O Regimento Interno do Corpo Clínico não foi encaminhado para homologação. Favor verificar o procedimento no menu ao lado, opção: Regimento Interno do Corpo Clínico. Resolução CFM: 1481/1997 - https://sistemas.cfm.org.br/normas/visualizar/resolucoes/BR/1997/1481) |
| Comissão de Ética                                                                                                    |
| <ul> <li>A empresa não possui Comissão de Ética Médica. Favor verificar o procedimento no menu ao lado, opção: Comissão de Ética. Resolução CFM: 2152/2016 -<br/>https://sistemas.cfm.org.br/normas/visualizar/resolucoes/BR/2016/2152</li> </ul>                                                           |
| Diretoria Clínica <ul> <li>Não há Diretor Clínico indicado para esse estabelecimento. Favor verificar o procedimento no menu ao lado, opção: Diretoria Clínica. Resolução CFM 2147/2016 -<br/>https://sistemas.cfm.org.br/normas/visualizar/resolucoes/BR/2016/2147</li> </ul>                              |
|                                                                                                    |

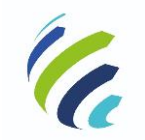

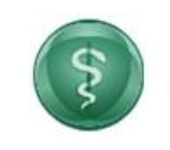

#### Código/Sigla:

Manual do Usuário

| CRM VIRTUAL | Nome do Projeto: | CONSELHO REGIONAL DE MEDICINA VIRTUAL |
|-------------|------------------|---------------------------------------|
|             |                  |                                       |

# 3.4.2 Dados Gerais

| 3.4.2.1  | <ul> <li>Alterar Senha</li> </ul>       |
|----------|-----------------------------------------|
| 3.4.2.2  | Alteração Cadastral via Contrato Social |
| 3.4.2.3  | <ul> <li>Comissão de Ética</li> </ul>   |
| 3.4.2.4  | <ul> <li>Corpo Clínico</li> </ul>       |
| 3.4.2.5  | <ul> <li>Diretor Técnico</li> </ul>     |
| 3.4.2.6  | <ul> <li>Diretoria Clínica</li> </ul>   |
| 3.4.2.7  | ▶ Email                                 |
| 3.4.2.8  | <ul> <li>Endereço</li> </ul>            |
| 3.4.2.9  | <ul> <li>Especialidades</li> </ul>      |
| 3.4.2.10 | Recursos Materiais                      |
| 3.4.2.11 | <ul> <li>Serviços</li> </ul>            |

# 3.4.2.1 – Alterar Senha

Esse serviço permite que o usuário possa alterar a senha de seu login de acesso ao Portal.

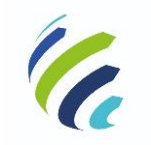

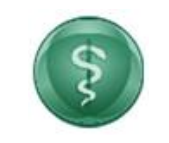

#### Manual do Usuário

Código/Sigla:

CRM VIRTUAL Nome do Projeto: CONSELHO REGIONAL DE MEDICINA VIRTUAL

| (F) CRM-DF                                                  | CRM VIRTUAL<br>CONSELHO REGIONAL DE MEDICINA DO DISTR | Bern-vindo, Médico!<br>ITO FEDERAL | 897 - DF - DEFINITIVA - REGULAR 🗸 06:00 | C• Sair |
|-------------------------------------------------------------|-------------------------------------------------------|------------------------------------|-----------------------------------------|---------|
| Painel de Pendências                                        | Altorac Saaba                                         |                                    |                                         |         |
| Dados Gerais 🗸                                              | Alteral Serina                                        |                                    |                                         |         |
| <ul> <li>Alterar Senha</li> </ul>                           | Nova senha                                            | 0                                  |                                         |         |
| <ul> <li>Alteração Cadastral via Contrato Social</li> </ul> |                                                       |                                    |                                         |         |
| <ul> <li>Comissão de Ética</li> </ul>                       | Confirmar Nova Senha                                  |                                    |                                         |         |
| Corpo Clínico                                               | Alterar senha                                         |                                    |                                         |         |
| Diretor Técnico                                             |                                                       |                                    |                                         | _       |

# 3.4.2.2 – Alteração Cadastral Via Contrato Social

Este serviço está disponível apenas para empresas regulares e diretor técnico regular. Ao acessar a funcionalidade, o usuário deve anexar o alvará atualizado e o contrato social para solicitar a alteração cadastral. Ao concluir a solicitação, o sistema irá disponibilizar o boleto bancário para visualização e download e gerar um protocolo que será enviado para o e-mail do solicitante. Após o pagamento do boleto, as alterações serão feitas e o usuário poderá acessar o sistema com as informações atualizadas.

| 🖲 CRM-DF                                | CRM VIRTUAL<br>CONSELHO REGIONAL DE MEDICINA DO DISTRITO FEDERAL                                                                                                    |
|-----------------------------------------|----------------------------------------------------------------------------------------------------|
| nel de Pendências                       |                                                                                                    |
| os Gerais 👻                             | Alteração Cadastral via Contrato Social                                                                                                    |
| Alterar Senha                           | Todas as atualizações de dados e/ou alterações contratuais devem ser comunicadas ao CRM no prazo de 30(trinta) dias contados a partir da data de sua ocorrência,                                                                                               |
| Alteração Cadastral via Contrato Social | pelo Diretor Técnico, sob pena de procedimento disciplinar.<br>Para quaisquer alterações cadastrais deverão ser encaminhadas as respectivas alterações contratuais devidamente registradas junto ao Cartório ou Junta<br>Comocrial                             |
| Comissão de Ética                       | Contextana<br>Em caso de alteração do endereço o Alvará atualizado também deverá ser anexado.<br>Observação: Os ambulatónios patronais (empresas cuja atividade principal não é relacionada à saúde) ficam dispensados de comunicar as alterações contratuais, |
| orpo Clínico                            | mas não as relativas à assistência médica.                                                                                                    |
| iretor Técnico                          | Escolher arquivo Nenhum arquivo selecionado                                                                                                    |
| iretoria Clínica                        | Tamaho makimo de anquivo para upload 1048<br>Anexar Contrato Social                                                                                                    |
| mail                                    | Escolher arquivo<br>Tantaño máximo de arquivo para capicad Toxie                                                                                                    |
| specialidades                           |                                                                                                    |

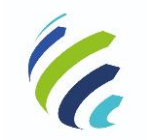

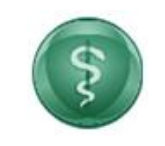

Código/Sigla:

Manual do Usuário

CRM VIRTUAL Nome do Projeto: CONSELHO REGIONAL DE MEDICINA VIRTUAL

# 3.4.2.3 – Comissão de Ética

Este serviço permite ao usuário visualizar os membros cadastrados na Comissão de Ética do prestador e, também, a alteração da Comissão de Ética por meio de ata de eleição, que poderá ser anexada e enviada para análise pelo CRM. Quando uma solicitação estiver em processo de análise, a funcionalidade fica indisponível. Após a solicitação, um protocolo será gerado e enviado por e-mail.

| CRM VIRTUAL<br>conselho regional de medicina do dis                                                                                                    | TRITO FEDERAL                                                             | Bem-vindo, Médico! 7 - DF - DE                                                                                 | EFINITIVA - REGULAR 🗸 🗸                                                                                  | 4:57 🕒 Sair                           |
|----------------------------------------------------------------------------------------------------|---------------------------------------------------------------------------|----------------------------------------------------------------------------------------------------|----------------------------------------------------------------------------------------------------|---------------------------------------|
|                                                                                                    |                                                                           |                                                                                                    |                                                                                                    |                                       |
| Comissão de Ética                                                                                                    |                                                                           |                                                                                                    |                                                                                                    |                                       |
|                                                                                                    |                                                                           |                                                                                                    |                                                                                                    |                                       |
| —                                                                                                    | Membros Atuais da C                                                       | Comissão de Ética                                                                                              |                                                                                                    |                                       |
| CRM Nome                                                                                                    | Cargo                                                                     | Data Entrada                                                                                                   |                                                                                                    |                                       |
|                                                                                                    | Comissão de ética sem m                                                   | édicos cadastrados.                                                                                            |                                                                                                    |                                       |
| Todos os estabelecimentos de assistência à saúde<br>nacional, devem eleger, entre os membros de seu C                                                     | e outras pessoas jurídicas que se e<br>Corpo Clínico, conforme previsto n | exerçam a Medicina, ou sob cuja égi<br>os seus Regimentos Internos, Comi                                       | ide se exerça a Medicina em tod<br>issões de Ética Médica.                                               | o o território                        |
| Nas instituições com até 30 médicos não haverá a<br>técnico, encaminhar as demandas éticas ao Consel                                                      | obrigatoriedade de constituição d<br>ho Regional de Medicina.             | e Comissão de Ética Médica, cabeno                                                                             | do ao diretor clínico, se houver, o                                                                      | u ao diretor                          |
| As Comissões de Ética Médica (CEM) constituem, po<br>Têm Funções sindicantes, educativas e Fiscalizador<br>Conselho Regional de Medicina e devem mantes a | or delegação do Conselho Regiona<br>as do desempenho ético da Medic       | il de Medicina, uma atividade das in<br>ina em sua área de abrangência. As<br>tuições onde atuam não nodendo t | istituições médicas, estando a el<br>; Comissões de Ética são vincula:<br>recoualquer vinculação ou subo | e vinculadas.<br>Jas ao<br>rdinacão à |
| direção do estabelecimento. A Resolução CFM n.º 2<br>Comissões de Ética Médica.                                                                           | .152/2016 estabelece as normas de                                         | e organização, funcionamento e ele                                                                             | eição, bem como a competência (                                                                          | jas                                   |
| Ata da Eleição da Comissão de Ética ·<br>Escolher arquivo<br>Tananto máximo de arquivo para uploar toxe                                                   | do                                                                        |                                                                                                    |                                                                                                    |                                       |
|                                                                                                    |                                                                           |                                                                                                    |                                                                                                    |                                       |
| Escolher arquivo Nenhum arquivo selecionad<br>Tamanho máximo de arquivo para upload: 10M8                                                                 | do                                                                        |                                                                                                    |                                                                                                    |                                       |

# **3.4.2.4 – Corpo Clínico**.

Este serviço apresenta a relação do corpo clínico, contendo CRMs, nome dos médicos, data de entrada no corpo clínico (comunicada ao CRM) e tipo de vínculo que possui. O serviço também possibilita a inclusão e exclusão de um médico do corpo clínico. Para incluir um médico, o usuário deve acionar a opção "Incluir Novo" e, em seguida, inserir o número do CRM do médico e selecionar o tipo de vínculo e, então, salvar. Para a ação de exclusão, basta o usuário acionar o ícone em forma de "X" na coluna "Remover". Após a confirmação das alterações, o sistema envia um e-mail para os médicos incluídos ou excluídos e retorna ao menu inicial. Um protocolo será gerado e enviado por e-mail.

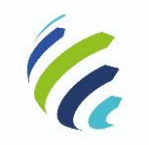

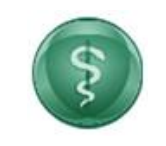

#### Manual do Usuário

Código/Sigla:

CRM VIRTUAL Nome do Projeto: CONSELHO REGIONAL DE MEDICINA VIRTUAL

| 🖲 CRM-DI                                                    |                   | <b>JAL</b><br>NAL DE MEDICINA DO D | ISTRITO FEDE | Bem-vindo, Médico!<br>RAL | 7 - DF - DEFINITIVA - RE | GULAR 🗸      | 14:45 🔂 Sair     |
|-------------------------------------------------------------|-------------------|------------------------------------|--------------|---------------------------|--------------------------|--------------|------------------|
| Painel de Pendências                                        |                   | •                                  |              |                           |                          |              |                  |
| Dados Gerais 👻                                              | Corpo Clin        | ICO                                |              |                           |                          |              |                  |
| <ul> <li>Alterar Senha</li> </ul>                           | Filtro da Pesqu   | uisa                               |              |                           |                          |              |                  |
| <ul> <li>Alteração Cadastral via Contrato Social</li> </ul> |                   |                                    |              |                           |                          |              |                  |
| <ul> <li>Comissão de Ética</li> </ul>                       | Número do CRM     |                                    | Nome:        |                           |                          |              |                  |
| Corpo Clínico                                               |                   |                                    |              |                           |                          | R Pesquisar  | + Incluir Novo   |
| <ul> <li>Diretor Técnico</li> </ul>                         | Resultado da Pesq | uisa                               |              |                           |                          | Quantidade o | le médicos: 1147 |
| Dicetoria Clínica                                           | CRM               | Vínculo                            | IJ           | Nome                      | Data Entrada             | PSMT         | Remover          |
| · Direcono cinico                                           | 14347             | Não informado                      | PF           | MÉDICO 14347/DF           | 11/12/2017               |              | ×                |
| • Email                                                     | 18753             | Não informado                      | PF           | MÉDICO 18753/DF           | 11/12/2017               |              | ×                |
|                                                             | 21034             | Não informado                      | PF           | MÉDICO 21034/DF           | 11/12/2017               |              | ×                |

# 3.4.2.5 – Diretor Técnico

Este serviço está disponível apenas para empresas regulares, com diretores técnico e clínico também em situação regular. Ao acessar a funcionalidade, o diretor técnico atual poderá registrar sua saída da direção técnica. Caso ele faça parte do corpo societário, ele deverá obrigatoriamente informar o CRM do novo diretor técnico que irá substituí-lo. Quando o usuário logado não fizer parte do corpo societário, o sistema irá apresentar um check informando "Declaro ter comunicado minha decisão à direção superior do estabelecimento e solicitei a minha substituição no cargo de Diretor Técnico.". Caso a solicitação seja rejeitada pelo CRM, o motivo será informado no campo "Pendência(s) da solicitação do serviço:" e o campo para inclusão do CRM de substituição estará disponível para edição. Ao concluir a solicitação, um protocolo será gerado e enviado para o e-mail do solicitante.

| Painel de Pendências                       | <ul> <li>zelar pelo cumprimento das disposições legais e regulamentares em vigor;</li> <li>assegurar condições dignas de trabalho e os meios indispensáveis à prática médica, visando o melhor desempenho do Corpo Clínico e demais</li> </ul> |
|--------------------------------------------|----------------------------------------------------------------------------------------------------|
| Dados Gerais 🔹 👻                           | profissionais de saúde em benefício da população usuária da instituição, e;<br>• assegurar o pleno e autônomo funcionamento da Comissão de Ética Médica.                                                                                       |
| ✤ Alterar Senha                            | Informar o CRM do Diretor Técnico.<br>Após o pagamento da respectiva taxa, o novo Diretor Técnico deverá acessar o Portal de Serviços de Pessoa Física para confirmar que aceita a alteração.                                                  |
| <ul> <li>Alterações Contratuais</li> </ul> | Diretor Técnico Atual                                                                                                    |
| Comissão de Ética                          | 8850 - MEDICOS - 8850/DF                                                                                                    |
| Corpo Clínico                              | Informe o CRM e aperte a tecla TAB.                                                                                                    |
| Diretor Técnico                            | Número de CRM do Novo Diretor Técnico Nome do Novo Diretor Técnico                                                                                                    |
|                                            |                                                                                                    |
| <ul> <li>Diretoria Clínica</li> </ul>      | Declaro ter comunicado minha decisão a direcão superior do estabelecimento e solicitei a respectiva substituição do carno de diretor técnico.                                                                                                  |
| ▶ Email                                    |                                                                                                    |
| Especialidades                             | Os campos marcados com asterisco (*) são obrigatórios.                                                                                                    |
| <ul> <li>Recursos Materiais</li> </ul>     | ⊘ Registrar Saída da Direção Técnica                                                                                                    |

# 3.4.2.6 – Diretoria Clínica

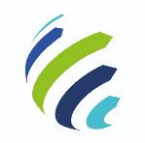

#### Manual do Usuário

Código/Sigla:

CRM VIRTUAL Nome do Projeto: CONSELHO REGIONAL DE MEDICINA VIRTUAL

Este serviço está disponível apenas para empresas regulares, com diretores técnico e clínico também regulares. Ao acessar a funcionalidade, o usuário deverá informar o CRM do novo diretor clínico eleito. Caso a solicitação seja rejeitada pelo CRM, o motivo será informado no campo "Pendência(s) da solicitação do serviço:" e, além disso, o campo para inclusão do CRM de substituição estará disponível para edição. Ao concluir a solicitação, um protocolo será gerado e enviado para o e-mail do solicitante.

| 🖲 CRM-D                                 | F       CRM VIRTUAL       Bern-Vindo, Medicost       7 - DF - DEFINITIVA - REGULAR       15:37       © Sair         CONSELHO REGIONAL DE MEDICINA DO DISTRITO FEDERAL       Bern-Vindo, Medicost       7 - DF - DEFINITIVA - REGULAR       15:37       © Sair |
|-----------------------------------------|----------------------------------------------------------------------------------------------------|
| Painel de Pendências                    |                                                                                                    |
| Dados Gerais 👻                          | Diretoria Clinica                                                                                                    |
| <ul> <li>Alterar Senha</li> </ul>       | Eleição do Diretor Clínico.                                                                                                    |
| Alteração Cadastral via Contrato Social | É atribuição do Diretor Clínico coordenar o Corpo Clínico, supervisionar a execução das atividades de assistência médica e zelar pelo fiel cumprimento do Regimento Interno do Corpo<br>Clínico da Instituicão                                                |
| <ul> <li>Comissão de Ética</li> </ul>   | O Director Clínico será eleito pelo Corpo Clínico, sendo-lhe assegurada a total autonomia no desempenho de suas atribuições.<br>Informar o CRM do Diretor Clínico eleito.                                                                                     |
| <ul> <li>Corpo Clínico</li> </ul>       | Diretor Clínico Atual                                                                                                    |
| <ul> <li>Diretor Técnico</li> </ul>     | 8850 - MEDICOS - 8850/DF                                                                                                    |
| <ul> <li>Diretoria Clínica</li> </ul>   |                                                                                                    |
| • Email                                 | Os campos marcados com asteríscos (?) são obrigatórios.                                                                                                    |
| <ul> <li>Especialidades</li> </ul>      |                                                                                                    |
| Recursos Materiais                      | Ø Confirmar                                                                                                    |
| <ul> <li>Servicos</li> </ul>            |                                                                                                    |

# 3.4.2.7 – E-mail

Este serviço permite visualizar, incluir, alterar e excluir os e-mails cadastrados. Na opção de alterar ou incluir novo e-mail, o diretor técnico deve informar o e-mail, o tipo (pessoal ou comercial) e se deseja receber informativos. Após as ações de incluir, alterar ou excluir, o sistema deverá apresentar a seguinte mensagem: "Operação realizada com sucesso. Os seus dados serão processados pelo CRM".

| 🖲 CRM-DF                              | CRM VIRTUAL | E MEDICINA DO DISTRITO FEDERA | Bem-vindo, Médico! | 7 - DF - DEFINITIVA - REGULAR | ✓ 14:17   | C• Sair |
|---------------------------------------|-------------|-------------------------------|--------------------|-------------------------------|-----------|---------|
| <ul> <li>Diretor Técnico</li> </ul>   | Email       |                               |                    |                               |           |         |
| <ul> <li>Diretoria Clínica</li> </ul> |             |                               |                    |                               |           |         |
| ▶ Email                               | Email       | Тіро                          | Alterar            | Excluir                       |           |         |
| <ul> <li>Especialidades</li> </ul>    |             |                               |                    |                               |           |         |
| Recursos Materiais                    |             |                               |                    |                               | + Incluir | Novo    |
| <ul> <li>Serviços</li> </ul>          |             |                               |                    |                               |           |         |

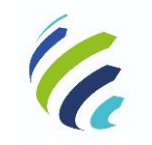

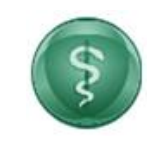

#### Manual do Usuário

Código/Sigla:

CRM VIRTUAL Nome do Projeto: CONSELHO REGIONAL DE MEDICINA VIRTUAL

|                                         | CONSELHO RE | E-mail               |                                                  | × fedi   | cos! 7 - DF - DEFINITIVA - REGULAR | ✓ 15:49 🕩 Sair |
|-----------------------------------------|-------------|----------------------|--------------------------------------------------|----------|------------------------------------|----------------|
| Painel de Pendências                    |             | E-mail:              |                                                  |          |                                    |                |
| Dados Gerais 🗸 🗸                        | Email       | Tipo:-               | O Pessoal O Comercial                            |          |                                    |                |
| <ul> <li>Alterar Senha</li> </ul>       | 0.1         | Receb. Informativos: | ⊖ Sim ⊖ Não                                      |          | - 17                               |                |
| Alteração Cadastral via Contrato Social | Email       | Os campo             | os marcados com asteriscos (") são obrigatórios. |          | Excluir                            |                |
| Comissão de Ética                       |             |                      |                                                  | _        |                                    | + Incluir Novo |
| Corpo Clínico                           | -           |                      | Salvar                                           | Cancelar |                                    |                |
| Diretor Técnico                         |             |                      |                                                  |          |                                    |                |
| Diretoria Clínica                       |             |                      |                                                  |          |                                    |                |
| ▶ Email                                 |             |                      |                                                  |          |                                    |                |

# 3.4.2.8 - Endereço

Esta funcionalidade permite que o responsável pelo CRM possa consultar o endereço cadastrado, excluir o existente ou adicionar um novo, desde que, ao final das alterações, o cadastro da empresa tenha obrigatoriamente um endereço comercial cadastrado.

| 🖲 CRM-DF                                   | CRM VIRTUAL | DICINA DO DISTRITO | FEDERAL Bem V | 'indo, Medicos - 8850 | /df (CRM: 8850 DF) | 7 - DF - PROVISÓ | RIA - PENDENTE | 💉 15:50 🕒 Sa   |
|--------------------------------------------|-------------|--------------------|---------------|-----------------------|--------------------|------------------|----------------|----------------|
| Painel de Pendências                       |             |                    |               | End                   | ereco              |                  |                |                |
| Dados Gerais                               | -           |                    |               |                       |                    |                  |                |                |
| <ul> <li>Alterar Senha</li> </ul>          | Endereço    | Bairro             | Município     | CEP                   | Тіро               | Telefones        | Alterar        | Excluir        |
| <ul> <li>Alterações Contratuais</li> </ul> | SGAS 915    | ASA SUL            | Brasília      | 70390700              | Comercial          | 2                | G              | ×              |
| <ul> <li>Comissão de Ética</li> </ul>      |             |                    |               |                       |                    |                  |                |                |
| <ul> <li>Corpo Clínico</li> </ul>          |             |                    |               |                       |                    |                  |                | + Incluir Novo |
| <ul> <li>Diretor Técnico</li> </ul>        | _           |                    |               |                       |                    |                  |                |                |
| <ul> <li>Diretoria Clínica</li> </ul>      |             |                    |               |                       |                    |                  |                |                |
| • Email                                    |             |                    |               |                       |                    |                  |                |                |
|                                            |             |                    |               |                       |                    |                  |                |                |
| <ul> <li>Especialidades</li> </ul>         |             |                    |               |                       |                    |                  |                |                |

# 3.4.2.9 – Especialidades

Este serviço está disponível para empresas regulares. Ao acessar a funcionalidade, o usuário poderá visualizar as especialidades constantes no cadastro, adicionar uma nova especialidade e adicionar um novo chefe de especialidade.

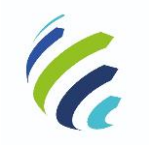

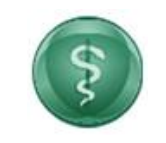

×

#### Manual do Usuário

Código/Sigla:

CRM VIRTUAL Nome do Projeto: CONSELHO REGIONAL DE MEDICINA VIRTUAL

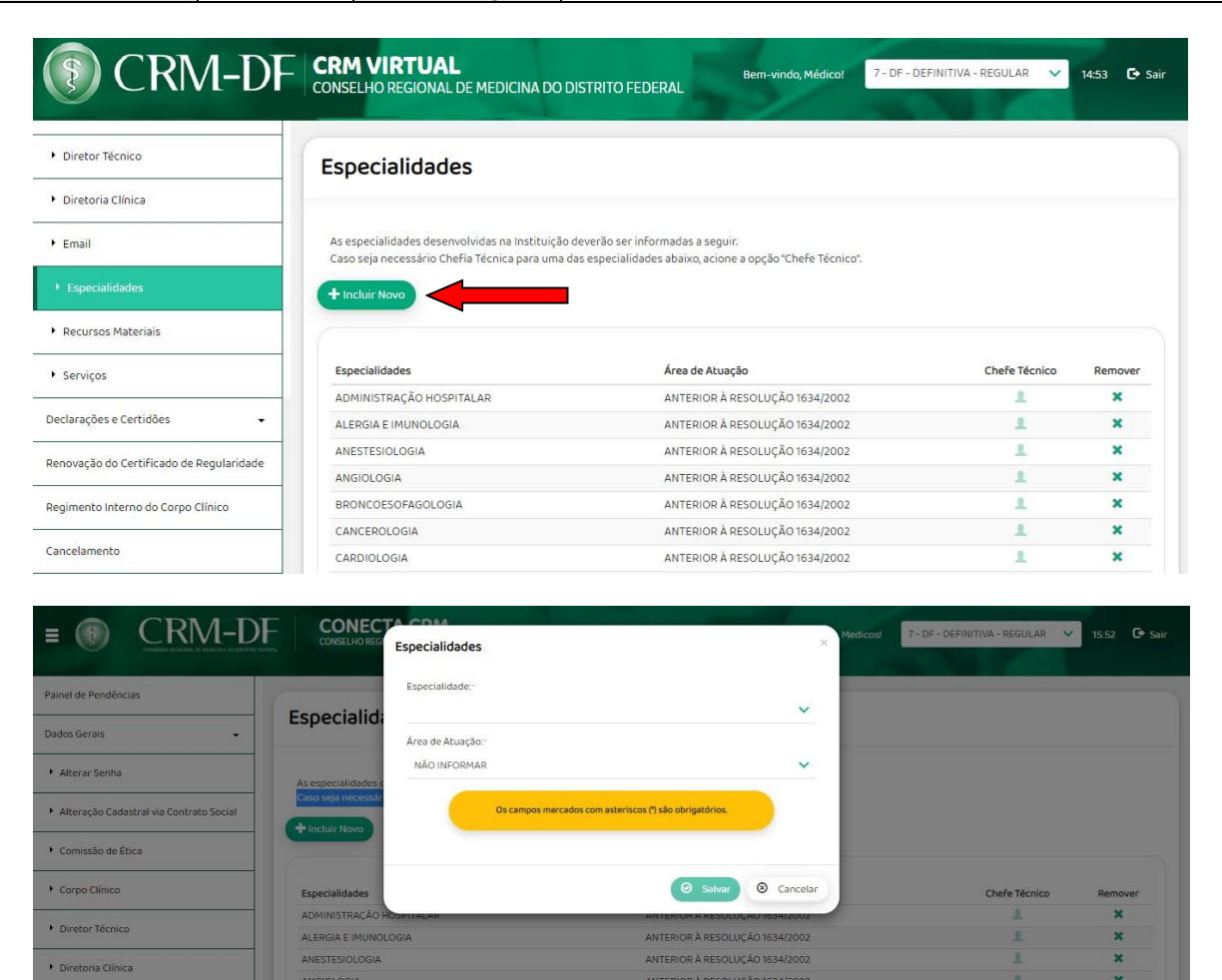

# 3.4.2.10 – Recursos Materiais

• Email

Este serviço permite ao usuário visualizar a quantidade de salas e leitos de diversos tipos constantes no cadastro, caso existam. Permite, também, a inclusão e exclusão de novos recursos. Um protocolo será gerado e enviado por e-mail.

ANTERIOR À RESOLUÇÃO 1634/2002

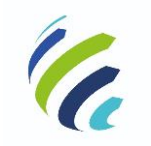

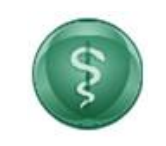

#### Manual do Usuário

Código/Sigla:

CRM VIRTUAL Nome do Projeto: CONSELHO REGIONAL DE MEDICINA VIRTUAL

| (§) CRM-DI                               | CRM VIRTUAL<br>CONSELHO REGIONAL DE MEDIO        | CINA DO DISTRITO FEDERAL                               | Bem-vindo, Médico! 7 | - DF - DEFINITIVA - REGULAR 🗸 🗸 | 14:50 🔁 Sair   |
|------------------------------------------|--------------------------------------------------|--------------------------------------------------------|----------------------|---------------------------------|----------------|
| Diretor Técnico                          | Recursos Materiais                               | 5                                                      |                      |                                 |                |
| <ul> <li>Diretoria Clínica</li> </ul>    |                                                  |                                                        |                      |                                 |                |
| ▶ Email                                  | Leitos                                           | _                                                      |                      |                                 |                |
| Especialidades                           |                                                  |                                                        |                      |                                 |                |
| Recursos Materiais                       | Tipo de Leito                                    | Quantidade                                             | Data Inclusã         | 0                               | Remover        |
| <ul> <li>Serviços</li> </ul>             |                                                  | Nenhum reg                                             | istro informado      |                                 |                |
| Declarações e Certidões 🔹 👻              |                                                  |                                                        |                      |                                 |                |
| Renovação do Certificado de Regularidade | Salas<br>+ Incluir Novo                          |                                                        |                      |                                 |                |
| Regimento Interno do Corpo Clínico       |                                                  |                                                        |                      |                                 |                |
| Cancelamento                             | Sala                                             | Quantidade                                             | Data Inclusã         | 0                               | Remover        |
|                                          | Consultórios                                     | 36                                                     | 22/11/2018           |                                 | ×              |
| Comissão de Ética                        | CONSELHOREO<br>CONSELHOREO<br>Recursos Materiais | 5                                                      | × Medicos            | 7 - DF - DEFINITIVA - REGULAR   | ✓ 15:51 🕞 Sair |
| Corpo Clínico                            | Recursos I                                       |                                                        | <b>~</b>             |                                 |                |
| Diretor Técnico                          | Quantidade:                                      |                                                        |                      |                                 |                |
| Diretoria Clínica                        | + Incluir Novo                                   | s campos marcados com asteriscos (") são obrigatórios. |                      |                                 |                |
| ▶ Email                                  |                                                  |                                                        | _                    |                                 |                |
| ▶ Especialidades                         | Tipo de Leito                                    | 🛛 Salva                                                | S Cancelar           |                                 | Remover        |
| <ul> <li>Recursos Materiais</li> </ul>   |                                                  |                                                        |                      |                                 |                |

# 3.4.2.11 – Serviços

Este serviço permite ao usuário visualizar, incluir, excluir e alterar os serviços disponíveis e também incluir um chefe para um determinado serviço, caso seja necessário. Ao acessar essa funcionalidade, o usuário poderá visualizar os serviços e seus chefes cadastrados, se houverem e terá as opções de inclusão de serviços e indicação de chefes.

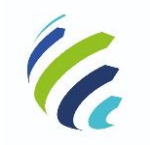

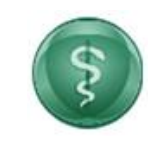

### Manual do Usuário

Código/Sigla:

CRM VIRTUAL Nome do Projeto: CONSELHO REGIONAL DE MEDICINA VIRTUAL

| CRM-DF                                                                                                    | CRM VIRTUAL Bern-vindo, Méc CONSELHO REGIONAL DE MEDICINA DO DISTRITO FEDERAL Bern-vindo, Méc                                                                                                  | ico! 7 - DF - DEFINITIVA - REGULAR           | ✓ 14:47 🕞 Sa                |
|----------------------------------------------------------------------------------------------------|----------------------------------------------------------------------------------------------------|----------------------------------------------|-----------------------------|
| Diretor Técnico                                                                                                    | Serviços                                                                                                    |                                              |                             |
| Diretoria Clínica                                                                                                    |                                                                                                    |                                              |                             |
| Email                                                                                                    | Os serviços especializados desenvolvidos na Instituição deverão ser informados a seguir.<br>Caso seia necessário Chefia Térnica o médico responsável nelo serviço deverá ter a especialidade r | elarionada nara assumir a chefia ondendo a   | assumir em até duas         |
|                                                                                                    | coso seju necessario enerio recined, o medico responsaver pelo serviço devera cer o especialionader                                                                                            | ciocione de pere essenin e cricito, poeche e | ssonn en ore ooos           |
| Especialidades                                                                                                    | unidades.                                                                                                    |                                              |                             |
| Especialidades<br>Recursos Materiais                                                                                              | unidades.                                                                                                    |                                              |                             |
| Especialidades<br>Recursos Materiais<br>Serviços                                                                                  | unidades.<br>+ Incluir Novo Serviços                                                                                                    | Chefe Técnico                                | Remover                     |
| specialidades ecursos Materiais Serviços Jarações e Certidões -                                                                   | unidades.                                                                                                    | Chefe Técnico                                | Remover<br>X                |
| specialidades<br>lecursos Materiais<br>Serviços<br>arações e Certidões •                                                          | unidades.   Incluir Novo  Serviços  Ambulatório  Farmácia/Dispensa de Medicamentos                                                                                                    | Chefe Técnico                                | Remover<br>X<br>X           |
| specialidades ecursos Materiais Serviços arações e Certidões  vação do Certificado de Regularidade                                | unidades.   Incluir Novo  Serviços  Ambulatório  Farmácia/Dispensa de Medicamentos  Centro Cirúrgico                                                                                           | Chefe Técnico                                | Remover<br>×<br>×           |
| specialidades tecursos Materiais Serviços arações e Certidões vação do Certificado de Regularidade monto Interno Clínico          | unidades.   Incluir Novo  Serviços  Ambulatório  Farmácia/Dispensa de Medicamentos  Centro Cirúrgico  Internação                                                                               | Chefe Técnico                                | Remover<br>X<br>X<br>X      |
| specialidades tecursos Materiais Serviços arações e Certidões vação do Certificado de Regularidade mento Interno do Corpo Clínico | unidades.   Induir Novo  Serviços  Ambulatório  Farmácia/Dispensa de Medicamentos  Centro Cirúrgico  Internação  Transplante                                                                   | Chefe Técnico                                | Remover<br>X<br>X<br>X<br>X |

# 3.4.3 – Certificados e Certidões

|         | Certificados e Certidões 🔹 👻                                                    |
|---------|---------------------------------------------------------------------------------|
| 3.4.3.1 | <ul> <li>Certidão de Direção Técnica</li> </ul>                                 |
| 3.4.3.2 | <ul> <li>Certidão de Inscrição</li> </ul>                                       |
| 3.4.3.3 | <ul> <li>Certidão de Responsabilidade Técnica</li> <li>PGRSS</li> </ul>         |
| 3.4.3.4 | <ul> <li>Certidão de Responsabilidade Técnica<br/>para Especialidade</li> </ul> |
| 3.4.3.5 | <ul> <li>Certidão de Responsabilidade Técnica<br/>para Serviço</li> </ul>       |
| 3.4.3.6 | <ul> <li>Certificado de Regularidade de<br/>Inscrição</li> </ul>                |

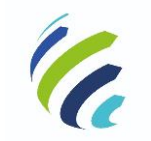

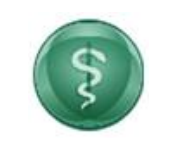

Código/Sigla:

Manual do Usuário

CRM VIRTUAL Nome do Projeto: CONSELHO REGIONAL DE MEDICINA VIRTUAL

# 3.4.3.1 – Certidão de Direção Técnica

Ao acessar este serviço, o sistema emite a certidão com as informações do diretor técnico com as opções de download e impressão.

|                                                             |                                                                                                  |       | 1       |
|-------------------------------------------------------------|--------------------------------------------------------------------------------------------------|-------|---------|
| =                                                           |                                                                                                  | 14:16 | C+ Sair |
| <ul> <li>Certidão de Resp<br/>PGRSS</li> </ul>              | CONSELHO REGIONAL DE MEDICINA DO DISTRITO<br>FEDERAL                                             |       |         |
|                                                             | Lentidao de Direção Tecnica                                                                      |       |         |
| <ul> <li>Certidão de Resp<br/>para Especialidade</li> </ul> | Control que and determine the part of end of the PEPPIAL AND AND AND AND AND AND AND AND AND AND |       |         |
| <ul> <li>Certidão de Resp<br/>para Serviço</li> </ul>       | Per ser veridade, linna a presente, para ni franci de desta:                                     |       |         |
| <ul> <li>Certificado de Re<br/>Inscrição</li> </ul>         |                                                                                                  |       |         |
|                                                             | Sem mais para o normento, firmanos o presente.                                                   |       |         |
| <ul> <li>Declaração Nega</li> </ul>                         | Chare & valueple of                                                                              |       |         |
| Renovação do Certif                                         | Emitida deforsizamente via Internet en 1166/2020                                                 |       |         |
| Regimento Interno o                                         | Sua autoristato podeta ser confirmada na site do C <b>RE 57</b> <u>mar a confirmada</u><br>V     |       |         |
| Cancelamento                                                | 🙂 Download 💿 Fechar                                                                              |       |         |

# 3.4.3.2 – Certidão de Inscrição

Ao acionar este serviço, o sistema apresenta uma tela de visualização da Certidão de Inscrição com as opções de download e impressão.

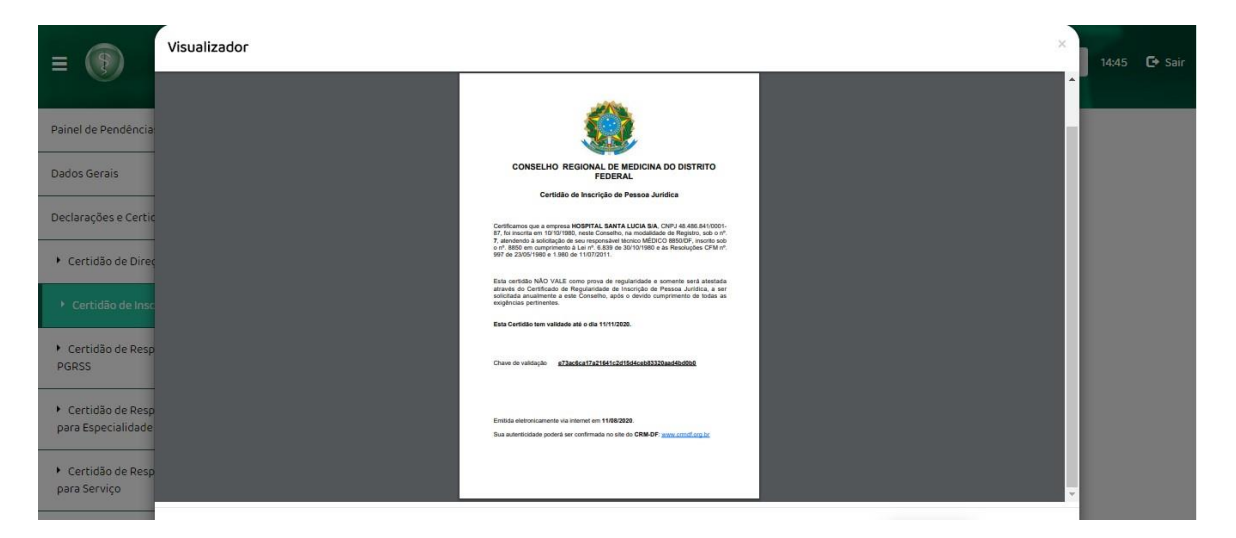

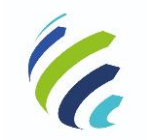

#### Manual do Usuário

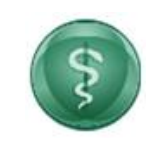

Código/Sigla:

CRM VIRTUAL Nome do Projeto: CONSELHO REGIONAL DE MEDICINA VIRTUAL

# 3.4.3.3 – Certidão de Responsabilidade Técnica PGRSS

O sistema abre o endereço constante no cadastro do prestador para seleção. Caso não exista endereço comercial cadastrado, o usuário deverá incluí-lo conforme orientação em item anterior e retornar a esta opção. Com a seleção do endereço, o sistema abre a declaração com a opção para download ou impressão. Esta funcionalidade está disponível para inscrições definitivas e regulares.

| (F) CRM-E                                                                       | CRM VIRTUAL<br>CONSELHO REGIONAL DE MEDICINA DO DISTRITO FEDERAL<br>Bern-vindo, Medicost<br>7- DF - DEFINITIVA - REGULAR | ✓ 15:51 | C+ Sair |
|---------------------------------------------------------------------------------|----------------------------------------------------------------------------------------------------|---------|---------|
| Certificados e Certidões -                                                      | Certidão de Responsabilidade Tácnica PGRSS                                                                               |         |         |
| <ul> <li>Certidão de Direção Técnica</li> </ul>                                 |                                                                                                    |         |         |
| <ul> <li>Certidão de Inscrição</li> </ul>                                       | Selecione o endereço para o qual deseja emitir a declaração:                                                             |         |         |
| <ul> <li>Certidão de Responsabilidade Técnica</li> <li>PGRSS</li> </ul>         | O SGAS 915, ASA SUL, Brasilia/. CEP. 70390-700                                                                           |         |         |
| <ul> <li>Certidão de Responsabilidade Técnica<br/>para Especialidade</li> </ul> | Os campos marcados com asteriscos () são obrigatórios.                                                                   |         |         |
| <ul> <li>Certidão de Responsabilidade Técnica<br/>para Serviço</li> </ul>       |                                                                                                    | 🖨 Impr  | imir    |
| <ul> <li>Certificado de Regularidade de<br/>Inscrição</li> </ul>                |                                                                                                    |         |         |

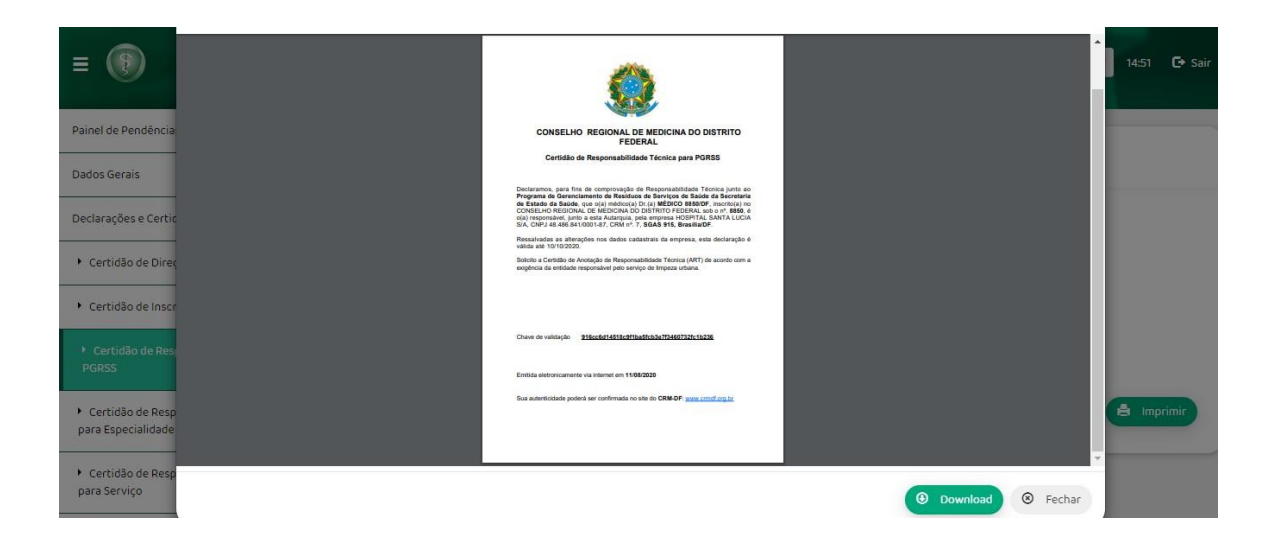

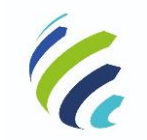

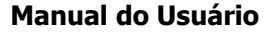

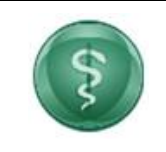

Código/Sigla:

CRM VIRTUAL Nome do Projeto: CONSELHO REGIONAL DE MEDICINA VIRTUAL

# 3.4.3.4 – Certidão de Responsabilidade Técnica para Especialidade

Ao acessar esse serviço, o sistema mostra as especialidades em que o responsável pelo CRM está inscrito, caso não tenha ele deve adicionar uma especialidade e emitir a certidão. Esta funcionalidade está disponível para inscrições definitiva-regular.

| (F) CRM-D                                                                       |                | RTUAL Bern-vindo, Medicost 7-DF-DEFINITIVA - REGU<br>EGIONAL DE MEDICINA DO DISTRITO FEDERAL 7-DF-DEFINITIVA - REGU                                                                                                    | LAR 💙 15:51 | C Sair |
|---------------------------------------------------------------------------------|----------------|----------------------------------------------------------------------------------------------------|-------------|--------|
| Certificados e Certidões 🔹                                                      | Costidão da    | Posooocchilidada Tácaica paca Escarialidada                                                                                                    |             |        |
| <ul> <li>Certidão de Direção Técnica</li> </ul>                                 | Certilao de    | Responsabilidade rechica para Especialidade                                                                                                    |             |        |
| <ul> <li>Certidão de Inscrição</li> </ul>                                       | Especialidades |                                                                                                    |             |        |
| <ul> <li>Certidão de Responsabilidade Técnica</li> <li>PGRSS</li> </ul>         | REUMATOLOGIA   |                                                                                                    |             | ~      |
| <ul> <li>Certidão de Responsabilidade Técnica<br/>para Especialidade</li> </ul> |                | Da campos marcados com asteríscos (1) são obrigatórios.                                                                                                    |             |        |
| <ul> <li>Certidão de Responsabilidade Técnica<br/>para Serviço</li> </ul>       |                |                                                                                                    | la Imp      | rimir  |
| <ul> <li>Certificado de Regularidade de<br/>Inscrição</li> </ul>                |                |                                                                                                    |             | _      |
|                                                                                 |                |                                                                                                    |             |        |
|                                                                                 |                | CONSTRUCTION OF DESCRIPTION OF DESCRIPTION         CONSTRUCTION OF DESCRIPTION OF DESCRIPTION         CONSTRUCTION OF DESCRIPTION OF DESCRIPTION OF |             |        |
|                                                                                 |                | Chave de validação <u>9588e485ea72e1b0ba43874ab8ba7961a0303d1</u>                                                                                                    |             |        |
|                                                                                 |                | Emilida eletroricamente via internet em 20/07/2020                                                                                                    |             |        |
|                                                                                 |                | Sua autenticidade poderá ser confirmada no site do CRM-DF: <u>www.kcmtf.atg.ac</u>                                                                                                    |             |        |

# 3.4.3.5 – Certidão de Responsabilidade Técnica para Serviço

Este serviço permite ao responsável pelo CRM visualizar qual serviço ele gerencia e emitir a declaração. Esta funcionalidade está disponível para inscrições definitiva-regular.

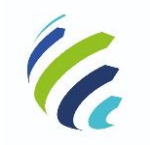

#### Manual do Usuário

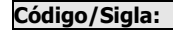

CRM VIRTUAL Nome do Projeto: CONSELHO REGIONAL DE MEDICINA VIRTUAL

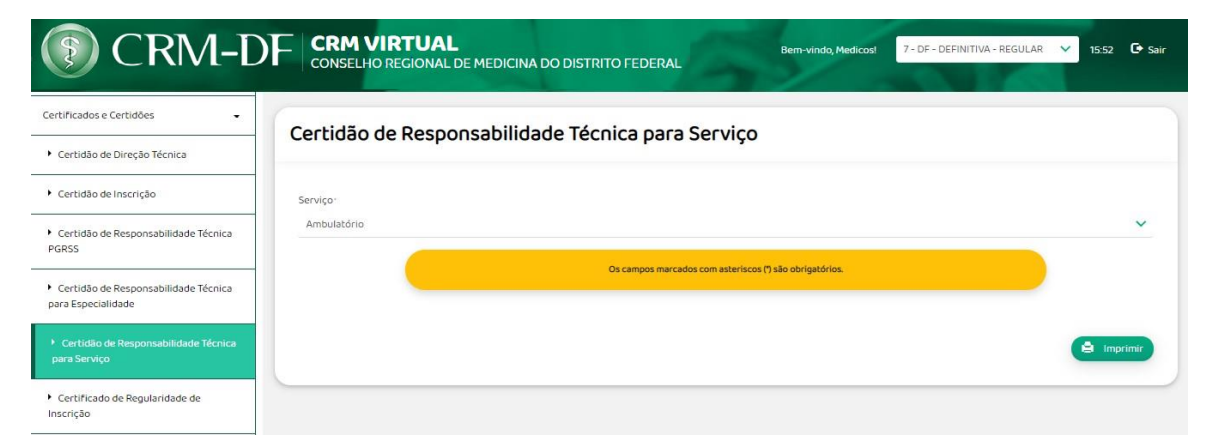

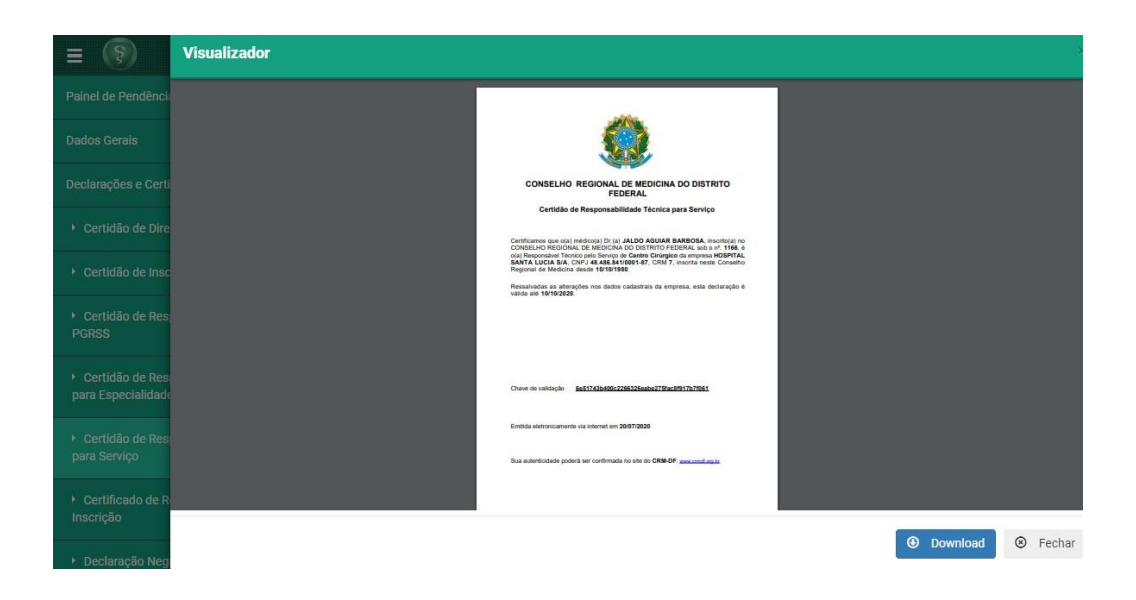

# 3.4.3.6 - Certificado de Regularidade de Inscrição

Este serviço permite que o responsável técnico pelo prestador solicite a emissão do certificado que comprova sua inscrição como pessoa jurídica no CRM. Esta funcionalidade está disponível para inscrições definitivas regulares.

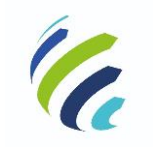

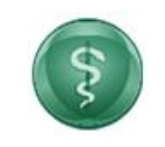

#### Manual do Usuário

Código/Sigla:

CRM VIRTUAL Nome do Projeto: CONSELHO REGIONAL DE MEDICINA VIRTUAL

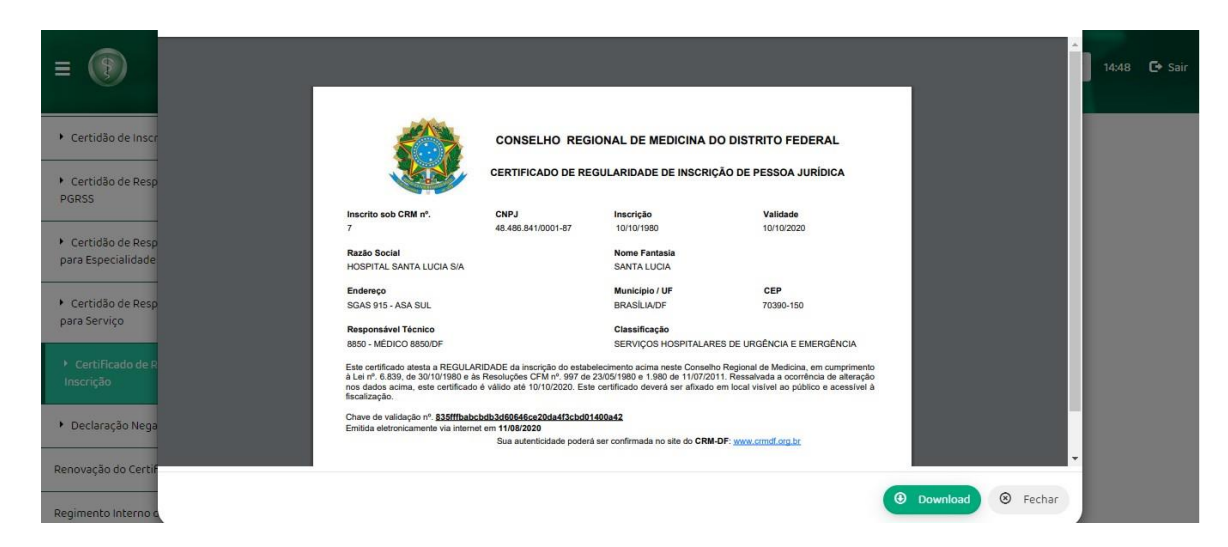

# 3.4. Renovação do Certificado de Regularidade

Este serviço permite que o responsável pelo prestador possa realizar a renovação de seu certificado de regularidade. Essa renovação é anual e obrigatória para todas as pessoas jurídicas inscritas no CRM.

| TRM-D                                    | CRM VIRTUAL       Bern-vindo, Medicost       7 - DF - DEFINITIVA - REGULAR       15:09       Sair         CONSELHO REGIONAL DE MEDICINA DO DISTRITO FEDERAL       Bern-vindo, Medicost       7 - DF - DEFINITIVA - REGULAR       15:09       Sair |
|------------------------------------------|----------------------------------------------------------------------------------------------------|
| Painel de Pendências                     |                                                                                                    |
| Dados Gerais 👻                           | Renovação do Certificado de Regularidade                                                                                                    |
| Certificados e Certidões 🔹               | As pessoas jurídicas inscritas no CRM estão obrigadas à renovação anual de seu Certificado de Regularidade de Inscrição de Pessoa Jurídica, conforme resolução vigente.                                                                           |
| Renovação do Certificado de Regularidade | Possui validade determinada de um ano, a partir da data de sua inscrição.<br>Caso alguma das informações não esteja correta acesse a opção respectiva no menu lateral para efetuar sua alteração.                                                 |
| Regimento Interno do Corpo Clínico       | Dados Gerais:                                                                                                    |
|                                          | Razão Social:                                                                                                    |
| Cancelamento                             | PRESTADOR - 7/DF                                                                                                    |
|                                          | Nome Fantasiar                                                                                                    |
|                                          | NOME FANTASIA 7/DF                                                                                                    |
|                                          | CNP:                                                                                                    |
|                                          | 00.025.841/0001-53                                                                                                    |
|                                          | Classificação:                                                                                                    |
|                                          | SERVIÇOS HOSPITALARES DE URGÊNCIA E EMERGÊNCIA                                                                                                    |
|                                          | Tipo do Estabelecimento:                                                                                                    |

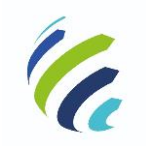

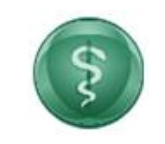

#### Manual do Usuário

#### Código/Sigla:

CRM VIRTUAL Nome do Projeto: CONSELHO REGIONAL DE MEDICINA VIRTUAL

| Tipo Arquivo                                                                                                    | Nome Arquivo                                                          | Incluir                             | Excluir       |
|----------------------------------------------------------------------------------------------------|-----------------------------------------------------------------------|-------------------------------------|---------------|
| Cartão do CNPJ - Regularidade Fiscal                                                                                        | Nenhum Arquivo Selecionado                                            | •                                   | 啣             |
| Alvará da Prefeitura ou Declaração de Isenção                                                                               | Nenhum Arquivo Selecionado                                            | •                                   | Ŵ             |
| Alvará da vigilância Sanitária                                                                                              | Nenhum Arquivo Selecionado                                            | •                                   | Ŵ             |
| Últimas Alterações Contratuais                                                                                              | Nenhum Arquivo Selecionado                                            | •                                   | Ŵ             |
| Certificado do Curso de Médico do Trabalho                                                                                  | Nenhum Arquivo Selecionado                                            | •                                   | Ŵ             |
| Certificado de Capacitação de Médito Períto Examinador                                                                      | Nenhum Arquivo Selecionado                                            | •                                   | Ŵ             |
| Comprovante de Registro de Regularidade OCE                                                                                 | Nenhum Arguivo Selecionado                                            | 0                                   | ۵             |
| Eu, MEDICOS - 8850/DF, Diretor Técnico da empresa PRESTADOF<br>empresa médica foram devidamente verificadas e estão atualiz | R - 7/DF, confirmo que todas as informações acima estão corr<br>adas. | retas e que o Corpo Clínico e demai | s informações |

# 3.4.5 Regimento Interno do Corpo Clínico

Este serviço permite que o responsável pelo prestador possa enviar cópia do regimento interno do seu corpo clínico.

| (F) CRM-DF                                                                      | CRM VIRTUAL       Bern-vindo, Médicot       7-DF-DEFINITIVA-REGULAR       14:55       C Sair         CONSELHO REGIONAL DE MEDICINA DO DISTRITO FEDERAL       Bern-vindo, Médicot       7-DF-DEFINITIVA-REGULAR       14:55       C Sair                                                                                                    |
|---------------------------------------------------------------------------------|----------------------------------------------------------------------------------------------------|
| <ul> <li>Certidão de Responsabilidade Técnica</li> <li>PGRSS</li> </ul>         | Regimento Interno do Corpo Clínico                                                                                                    |
| <ul> <li>Certidão de Responsabilidade Técnica<br/>para Especialidade</li> </ul> |                                                                                                    |
| <ul> <li>Certidão de Responsabilidade Técnica<br/>para Serviço</li> </ul>       | Estabelece as diretrizes gerais que assegurem condições de relacionamento harmonioso entre a instituição e os profissionais componentes do Corpo Clínico<br>visando a melhoria da assistência à saúde.<br>A Resolução CFM n.º 1481/1997 norteia as diretrizes para os Regimentos Internos.<br>Daza a benolocazão do Benimento Interno do Corpo Clínico deverão ser apexadas pas porções abaixo correspondentes |
| <ul> <li>Certificado de Regularidade de<br/>Inscrição</li> </ul>                | <ul> <li>Cópia digitalizada da Ata da Assembléia de Corpo Clínico que aprovou o Regimento Interno</li> <li>Cópia digitalizada da Ata da Assembléia de Corpo Clínico que aprovou o Regimento Interno</li> </ul>                                                                                                    |
| <ul> <li>Declaração Negativa de Débitos</li> </ul>                              | Anexar Regimento Interno:                                                                                                    |
| Renovação do Certificado de Regularidade                                        | Escolher arquivo<br>Tanonho máximo de arquivo para upload: 1048                                                                                                    |
| Regimento Interno do Corpo Clínico                                              | Anexar Ata da Assembléia de Corpo Clínico:                                                                                                    |
| Cancelamento                                                                    | Escolher arquivo Nenhum arquivo selecionado<br>Tamanho máxima de arquivo para upload 1048                                                                                                    |

# 3.4.6 Cancelamento

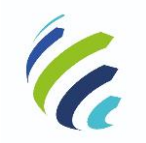

#### Manual do Usuário

Código/Sigla:

CRM VIRTUAL Nome do Projeto: CONSELHO REGIONAL DE MEDICINA VIRTUAL

Este serviço permite que o usuário solicite o cancelamento da inscrição de pessoa jurídica no Conselho Regional de Medicina. Caso a anuidade corrente já esteja quitada e o CRM tenha a configuração para ressarcimento de anuidade PJ, o sistema solicita ao usuário seus dados bancários para a devolução. Caso a anuidade ainda não esteja paga, após concluir o processo, o sistema disponibiliza o boleto com as opções de baixar ou imprimir. Um protocolo é gerado e enviado por e-mail.

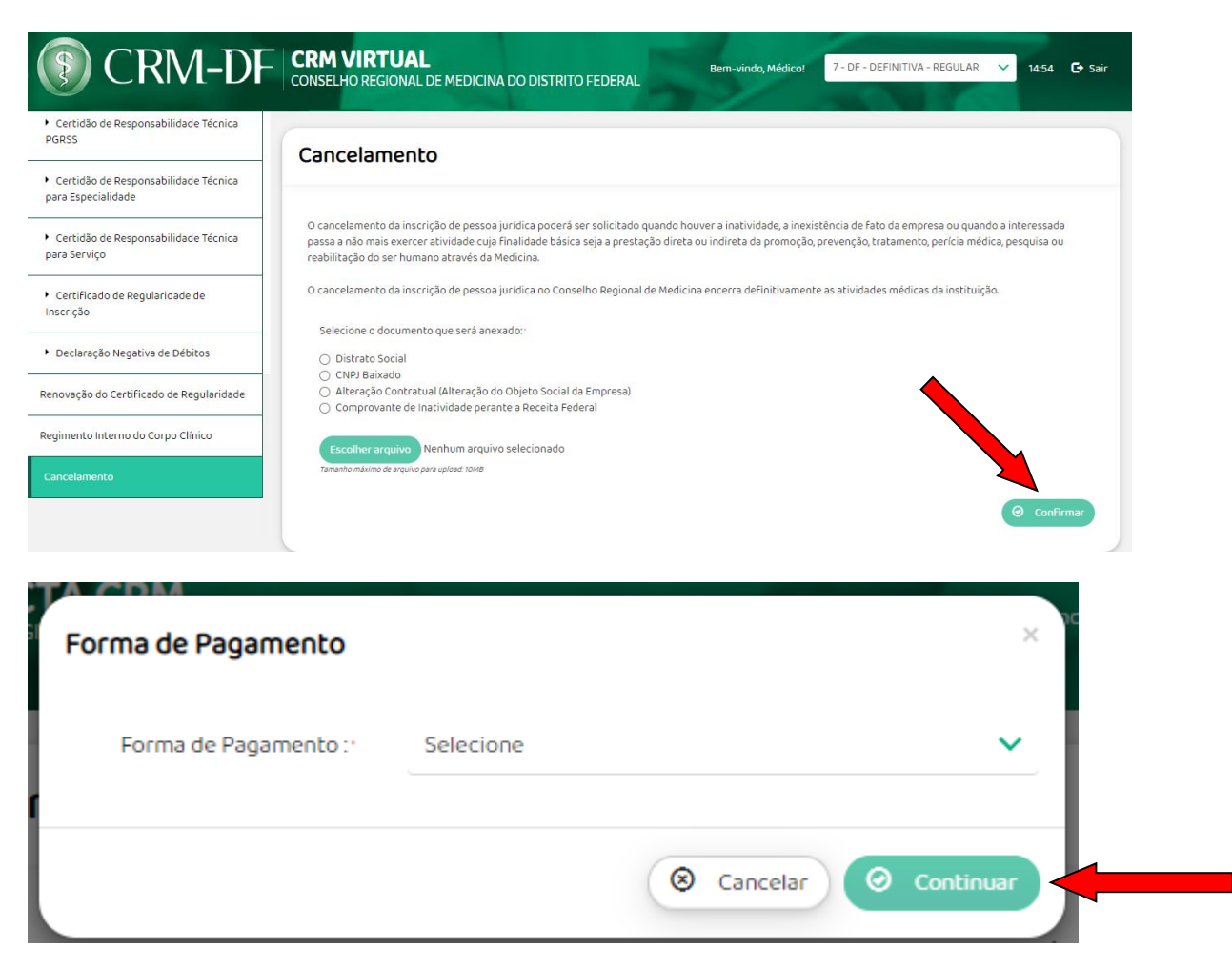